## Suite Affaires Guide de l'utilisateur Version 1.5

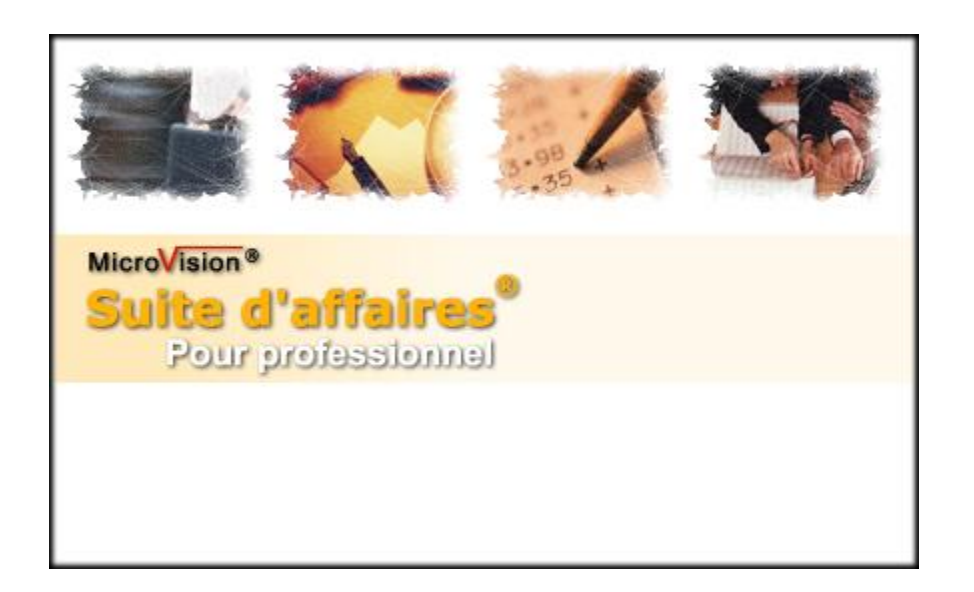

#### Guide de l'utilisateur - Suite Affaires

## Table des matières

| Bier                     | nvenue                                                                                                    | . 3                              |
|--------------------------|----------------------------------------------------------------------------------------------------|----------------------------------|
| 1. I                     | ntroduction                                                                                                    | . 4                              |
| 2. L                     | Les écrans                                                                                                    | . 5<br>. 5<br>. 5                |
| 3. L                     | <ul> <li>-'environnement du logiciel</li></ul>                                                                                                    | . 6<br>6<br>6<br>6<br>7          |
| 4. L<br>2                | Le projet                                                                                                    | 8<br>9<br>10<br>.10              |
| 5. L                     | Le plan d'affaires<br>5.1 Le gestionnaire de plan d'affaires<br>5.2 L'éditeur de plan d'affaires                                                                                                    | .11<br>11<br>11                  |
| 6. L<br>6<br>6           | La gestion de projet                                                                                                    | 12<br>12<br>13<br>14             |
| 7. L<br>7<br>7<br>7<br>7 | <ul> <li>analyse des données.</li> <li>7.1 La charte des comptes.</li> <li>7.2 Analyse des données réelles et prévisionnelles.</li> <li>7.3 Analyse financières et comptables.</li> <li>7.4 Analyse graphique.</li> <li>7.5 Mise à jour des données.</li> </ul> | 15<br>15<br>17<br>19<br>20<br>21 |
| 8.  <br>8<br>8<br>8      | mpression rapport                                                                                                    | 22<br>22<br>22<br>23             |
| 9. 🖌                     | Assistant maintenance projets                                                                                                    | 24                               |
| 10. L<br>1<br>1          | Les assistants                                                                                                    | 25<br>25<br>25<br>25             |
| <b>11.</b> [<br>1<br>1   | Les utilitaires                                                                                                    | 26<br>26<br>27<br>27             |
| 12.                      | Enregistrement et activation                                                                                                    | 28                               |
| 13. (<br>Anne<br>Anne    | Questions et réponses.<br><b>Exe A :</b> Le ruban, les onglets et les menus.<br><b>Exe B :</b> Le clavier et la souris.                                                                                                    | 29<br>30<br>36                   |
| Anne                     | exe C : Info Bulles et info Tips                                                                                                    | 37                               |
| Anne<br>Anne             | xe D : Les lichiers de base et les modules                                                                                                    | 38<br>39                         |
| Anne                     | xe F : Les simulateurs.                                                                                                    | 40                               |
| Anne                     | exe G : Support et garantie                                                                                                    | .41                              |

#### Bienvenue

Nous sommes heureux que vous ayez choisi notre logiciel Suite d'affaires afin de faciliter vos tâches de gestionnaire.

De part notre conscience professionnelle, nous avons le souci de vous offrir un produit de haute qualité et c'est pourquoi nous demeurons ouverts à tout commentaire permettant d'améliorer nos produits. C'est d'ailleurs suite aux différents commentaires émis par nos utilisateurs que nous avons apporté à nos logiciels les modifications nécessaires afin de satisfaire pleinement l'acquéreur.

De plus, nous offrons différents services vous permettant d'optimiser l'utilisation de nos logiciels. Le support technique, par exemple, est un de nos services qui est grandement apprécié par les utilisateurs.

Pour de plus amples informations ou pour formuler des commentaires, n'hésitez pas à communiquer avec nous (<u>info@mvtechnologie.com</u>). Il nous fera plaisir de vous répondre.

Bien à vous, MicroVision

Les informations contenues dans ce document, notamment les URL et autres références à des sites Internet, peuvent faire l'objet de modifications sans préavis. Sauf mention contraire, les noms de sociétés, d'organisations, de produits, de domaines, de personnes, de lieux, les adresses de messagerie, les logos et les événements mentionnés dans les exemples sont fictifs. Toute ressemblance avec des noms de sociétés, d'organisations, de produits, de domaines, de personnes, de lieux, les adresses de messagerie, des logos et des événements réels serait purement fortuite et involontaire. L'utilisateur est tenu d'observer la réglementation relative aux droits d'auteur applicable dans son pays. Aucune partie de ce document ne peut être reproduite, stockée ou introduite dans un système de restitution, ou transmise à quelque fin ou par quelque moyen que ce soit (électronique, mécanique, photocopie, enregistrement ou autre) sans la permission expresse et écrite de MicroVision.

MicroVision peut détenir des brevets, avoir déposé des demandes d'enregistrement de brevets ou être titulaire de marques, droits d'auteur ou autres droits de propriété intellectuelle portant sur tout ou partie des éléments qui font l'objet du présent document. Sauf stipulation expresse contraire d'un contrat de licence écrit de MicroVision, la fourniture de ce document n'a pas pour effet de vous concéder une licence sur ces brevets, marques, droits d'auteur ou autres droits de propriété intellectuelle.

## 1. Introduction

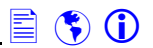

Plusieurs heures de travail ont été nécessaires à la réalisation de ce produit.

Si certaines erreurs se sont glissées à l'intérieur du logiciel ou du guide de l'utilisateur, nous vous serions très reconnaissants de nous le faire savoir le plus tôt possible (<u>Support@mvtechnologie.com</u>). Ainsi, nous nous empresserons de vous faire parvenir la correction.

Nous travaillons constamment à améliorer nos produits. Par conséquent, nous émettons périodiquement de nouvelles versions de nos logiciels et de toute documentation s'y rattachant. Afin d'être avisé de la disponibilité de ces nouvelles versions, veuillez vous enregistrer dans le site internet de l'entreprise (<u>http://www.mvtechnologie.com</u>), le plus tôt possible.

Afin que vous puissiez retirer une plus grande satisfaction du logiciel, nous vous conseillons de vous abonner au support technique. Nous croyons en nos produits et c'est pourquoi nous serons toujours présents pour les soutenir et nous assurer qu'ils répondent adéquatement aux besoins de nos clients.

Enfin, l'entreprise met à votre disposition un certain nombre de ressources (tutoriels, formateurs, aide, etc.) qui vous permettront d'opérer, si nécessaire, certaines fonctions du logiciel.

La lecture de ces premières pages est une étape très importante puisqu'elle vous assurera une meilleure compréhension du programme. Même si le logiciel est facile d'utilisation, il est important de consulter ce guide afin d'utiliser le programme efficacement.

#### **MicroVision**

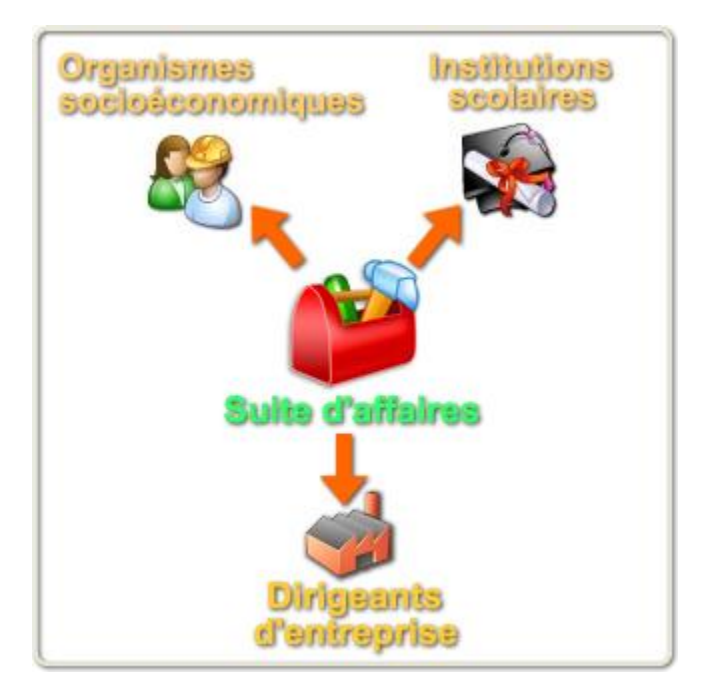

## 2. Les écrans

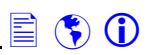

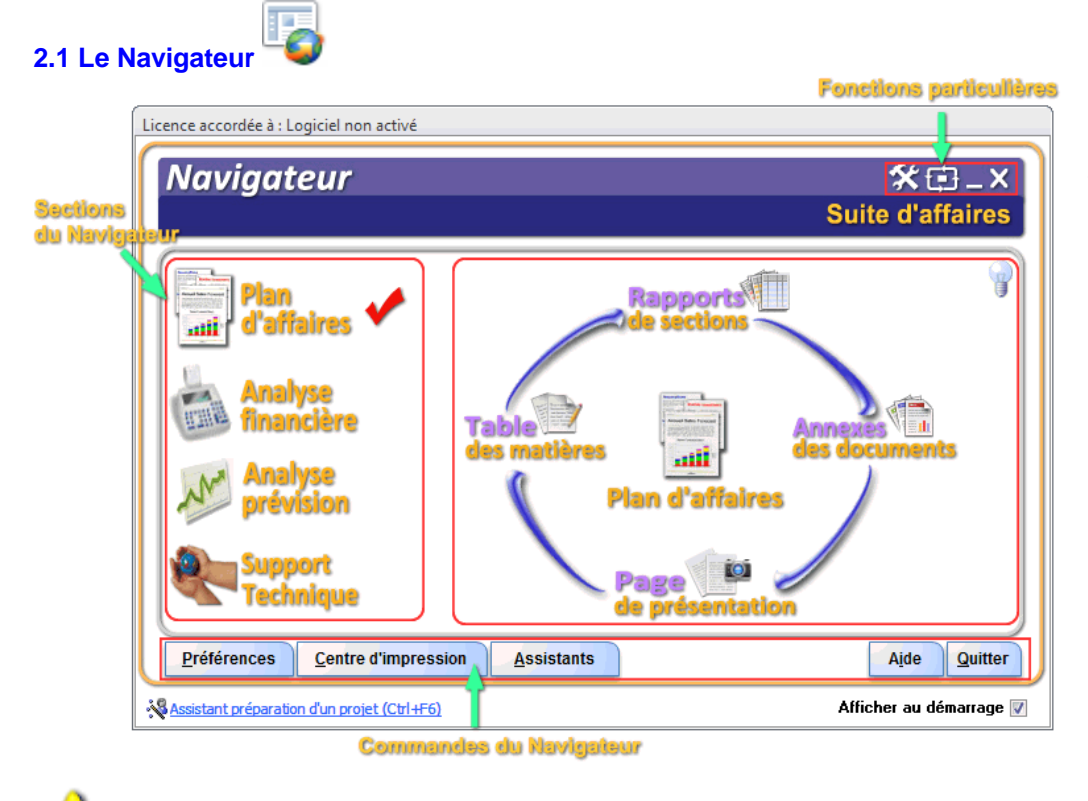

#### «Le Navigateur» Ctrl+B est

l'écran principal de Suite Affaires. Elle vous donnera les principales fonctions et commandes du logiciel. Cet écran est divisé en quatre sections :

- <u>Plan d'affaires</u>. Cette section regroupe les principaux outils de création d'un plan d'affaires.
- Prévision financière : Cette section vous donne accès aux principaux outils prévisionnels et aux <u>grilles</u> <u>d'analyse des données</u>.
- Analyse financière : Cette section réunie les principaux outils d'analyse financière et <u>d'analyse graphique des</u> <u>données</u>.
- Support technique et enregistrement du logiciel.

Vous pouvez activer ou désactiver cette fenêtre à l'ouverture de Suite d'affaires à l'aide de l'option «Affichage (écrans de départ)» disponible dans la fenêtre <u>«Préférences ) Ctrl+F</u>.

## 2.2 Le Présentateur

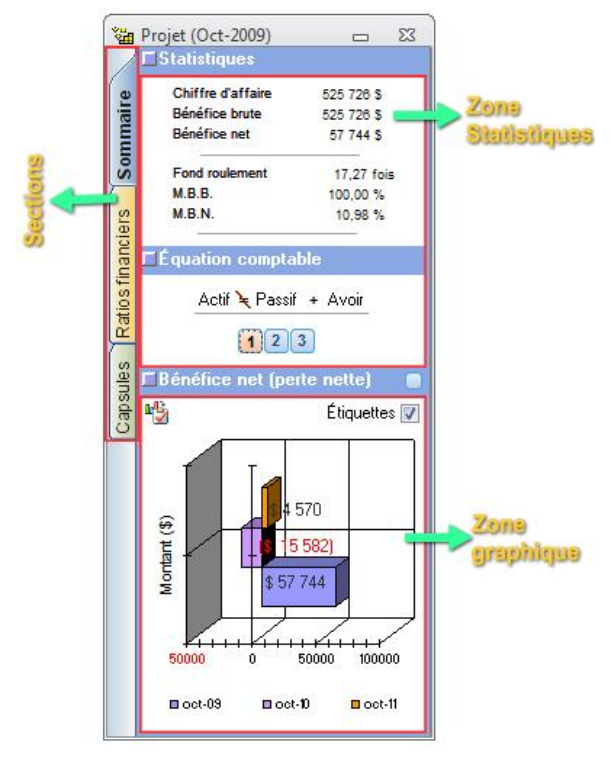

«Le Présentateur» <u>Ctrl+A</u> est un écran sommaire permettant à l'utilisateur d'accéder rapidement aux statistiques financières pour chacune des années du projet.

•

Cet écran est divisé en trois sections :

- La section «sommaire» contient les données comptables et financières du projet.
- La section «ratios financiers» regroupe les principaux ratios financiers du projet.
- La section «capsules» regroupe les capsules (mp3) que vous pourrez écouter avec l'aide de l'utilitaire «capsules info».

E) (\*) (†)

## 3. L'environnement du logiciel

### 3.1 Les préférences et options 🕍

| Affichage<br>Clavier<br>Maintenance<br>Internet<br>Bilan<br>État des résultats | Affichage                                             |                                                    |  |  |  |
|--------------------------------------------------------------------------------|-------------------------------------------------------|----------------------------------------------------|--|--|--|
|                                                                                | Barre d'état<br>Barre d'état.:                        | Thème<br>Activer le mode thème.: 📝                 |  |  |  |
| Budget de caisse<br>Mise en page<br>Police                                     | Écrans de départ<br>Le Navigateur.: 🔽                 | Écran information<br>Activer écran information.: 🕅 |  |  |  |
| Graphique<br>Cadre<br>Jours fériés                                             | Format année Format année avec 4 chiffre.:            |                                                    |  |  |  |
|                                                                                | InfoBulle et infoTips<br>✓ Activer Thèmes.: Infobulle | e Vista 💽 Animation.: 🗖 Son.: 🕅                    |  |  |  |

L'environnement de Suite d'affaires est configuré à l'aide des options disponibles dans de la fenêtre «Préférences et options  $\leq$ » <u>Ctrl+F</u>. Voici quelques-unes des options que vous serez en mesure d'accomplir avec la fenêtre «Préférences et options  $\leq$ » <u>Ctrl+F</u>.

- Modifier la présentation de vos rapports (mise en pages et graphique).
- Afficher la présentation de vos données financières.
- Déterminer les répertoires et options de démarrage du logiciel.
- Définir les touches de clavier.

#### 3.2 Le ruban, les onglets et les menus (voir annexe A)

Le ruban et les onglets offrent une façon rapide d'accéder aux principales fonctions de Suite d'affaires. Le ruban se situe en haut de l'écran et ne peut être déplacée tandis que les onglets sont placés dans le ruban. Ces onglets possèdent à côté d'elles des images, une façon d'associer rapidement la commande avec l'image

Les commandes situées dans le ruban ne peuvent être modifiées, supprimées ou déplacées.

## 3.3 La sécurité 🕮 Disponible dans la version professionnelle

L'accès a certaines fonctions peut-être contrôlé a l'aide des restrictions au niveau de l'utilisateur (SPP). Par exemple, vous pouvez empêcher un utilisateur de créer ou d'ouvrir un projet.

Pour activer le système de sécurité, vous devez d'abord définir le mot de passe de l'opérateur dans le «Gestionnaire de

mot de passe» IIII. Cet utilisateur (**opérateur**) est celui qui dirige le système et il peut utiliser toutes les fonctions du logiciel sans restriction.

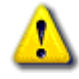

Seul l'**opérateur** pourra accéder au choix «**Utilisateurs, mots de passe** » étant donné qu'il faut identifier le mot de passe de l'**opérateur** pour accéder à ce choix et qu'en principe, seul l'**opérateur** devrait connaître son propre mot de passe. En résumé, seul l'utilisateur nommé **opérateur** pourra accéder à ce choix.

🖹 🌎 🛈

## 3. L'environnement du logiciel (suite)

3.4 L'aide Aide

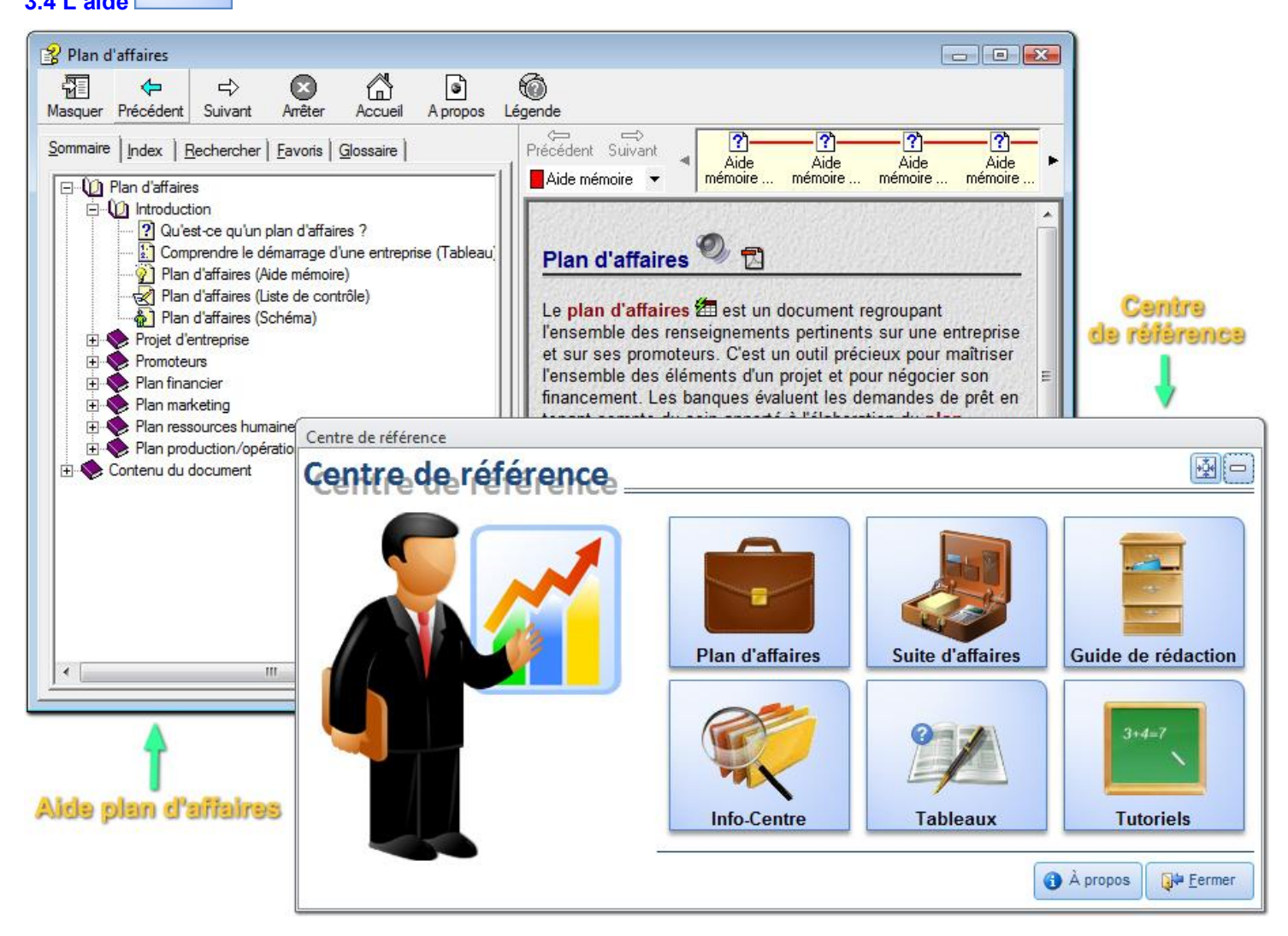

L'aide est omniprésente dans Suite d'affaires. En appuyant sur la touche F1, vous activez l'aide intégrée. Le «Centre de référence» regroupe l'ensemble des ressources d'aides contenues dans le logiciel.

## 0

Cette icône vous donne accès à l'utilitaire «Capsules-Informations». Capsules-informations contient des capsules traitant de divers sujets (finance, comptabilité, ressources humaines, etc.) au format mp3.

En appuyant sur cette icône, vous accédez à l'utilitaire «Info-Centre». Info-Centre regroupe des guides, formulaires et autres documents au format pdf. (Adobe Acrobat).

#### **Ressources additionnelles**

| Icônes   | Utilisez cette icône pour                                                                                                    |
|----------|----------------------------------------------------------------------------------------------------|
| (i)      | Les infobulles et infoTips: Brève explication qui apparaît à l'écran lorsque le pointeur de la souris reste fixe quelques fractions de seconde sur le cercle bleu.                    |
| <u>*</u> | Information : Affiche des informations spécifiques sur la fenêtre active. Cette aide peut être activée ou désactivée à l'ouverture d'une fenêtre. Voir «Préférences Sevences Cetrl+F. |

## 4. Le projet

4.1 Présentation du projet 🖮

| 8                       | -identification de l'entreprise-      |                                                        | (  |
|-------------------------|---------------------------------------|--------------------------------------------------------|----|
| entification            | <ul> <li>Titre du projet :</li> </ul> | Les Paysagiste Christine et Denis                      | _  |
|                         | <ul> <li>Présenté par :</li> </ul>    | Denis Gaqnon 📃 💌                                       | 0  |
| Profils                 | • Place d'affaire (Adresse) :         | 122, rue Jacques-Cartier<br>Matane (Québec)<br>G4W 1N3 |    |
| 10/01                   | Site web :                            |                                                        |    |
| 00 11<br>11 10<br>01 00 | Adresse de courriel :                 | 666@sdsdsdsd                                           | 15 |
| Numéros                 | Téléphone 1 :                         |                                                        |    |
|                         | Téléphone 2 :                         |                                                        |    |
| Fichiers                | Cellulaire :                          |                                                        |    |
| romoteurs               | • Date de démarrage :                 | 01-iemy-2008                                           |    |
| <b>RH</b>               |                                       | 125 000 00 4                                           |    |
| Périodes                | · Octation allowed a start            | 125 000,00 \$                                          | +1 |
| inancières              | Nombre de promoteurs :                | 2                                                      | •  |
| 24                      |                                       |                                                        |    |

La fenêtre «Présentation du projet d'entreprise» —, <u>Ctrl+C</u> vous permet de définir les caractéristiques du projet. Voici une brève description des sections de cette fenêtre.

- Identification : Section permettant d'identifier le projet (titre du projet, promoteurs, place d'affaires, etc.).
- **Profils :** Section utilisée pour déterminer les particularités du projet (secteur d'activité, forme juridique, etc.).
- Numéros de comptes : Section utilisée pour indiquer les différents numéros de comptes provenant de diverses organisations.
- Fichiers promoteurs : Fichier de base utilisé pour d'identifier les promoteurs du projet. Assurez-vous d'avoir bien identifier la forme juridique. Voir section «Profils».
- Paramètres budgétaires : Cette fenêtre, vous permettra établir les périodes financières et budgétaires du projet.
- Logo : Section vous permettant de créer le logo du projet.

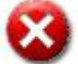

Apportez une attention particulière aux informations inscrites dans les champs de saisis suivants :

- Section identification : Les champs «titre et date de démarrage» d'un projet, sont utilisés pour définir les entêtes et pied de rapport.
- Section profils : La modification du champ «forme juridique d'un projet», amènera des changements dans la structure de certains comptes de la charte des comptes. Pour plus d'information veuillez utiliser l'outil «Diagnostics )» <u>Ctrl+Y</u> et l'<u>aide</u>. Le champ secteur d'activité est employé dans l'analyse comparative des ratios financiers.

La fenêtre «Paramètres compagnie» n'est disponible que si la forme juridique du projet est «Société par actions (compagnie)».

⚠

Nous vous conseillons d'utilisé <u>l'assistant préparation du projet</u>. Cet assistant vous guidera dans les différentes étapes de création d'un plan d'affaires et/ou d'une prévision financière.

🖹 💲 🛈

## 4. Le projet (suite)

| <u>d'accès</u><br>12 1:05 PN |
|------------------------------|
| <u>d'accès</u><br>12 1:05 Pt |
| 121:05 PI                    |
|                              |
|                              |
|                              |
|                              |
|                              |
| 1 proj                       |
| , biol                       |
|                              |
|                              |
|                              |
|                              |

Le «Gestionnaire de projet», regroupe les fonctions de création et de gestion des projets. Le gestionnaire, vous permettra :

D'attacher un projet

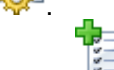

- De créer un nouveau projet
- D'importer un projet externe 🔯.
- D'accéder rapidement à vos projets à l'aide de la liste des projets et des outils de recherche.
- D'activer l'assistant préparation 💐.

# ⚠

Lorsque vous démarrez Suite d'affaires, le «Gestionnaire de projet» vérifie si les liens () avec le projet ont été rompus. Si les liens ont été rompus (), le gestionnaire de projet vous demandera d'attacher le projet.

### **Commandes particulières**

| Icônes | Utilisez cette icône pour                                                                                     |
|--------|----------------------------------------------------------------------------------------------------|
|        | Importer un projet externe.                                                                                   |
| 26     | Supprimer un projet de la liste.                                                                              |
| 1      | Modifier le dossier et le chemin d'accès d'un projet.                                                         |
| V.     | Rechercher (par nom) un projet dans la liste des projets.                                                     |
| Y.     | Réinitialiser la liste des projets.                                                                           |
|        | Activer l'assistant import/export table projet Ctrl+F3.                                                       |
| 1      | Activer l'utilitaire archiver (zip) Ctrl+8 un projet.                                                         |
| ā      | Afficher les propriétés (titre, nom, emplacement, date de création et d'accession, taille, etc.) d'un projet. |

## 4. Le projet (suite)

## 4.2.1 Créer un projet

| 📸 Assistant création projet                         |                                                                                                    | 23                                           |                                                                                                    |
|-----------------------------------------------------|----------------------------------------------------------------------------------------------------|----------------------------------------------|----------------------------------------------------------------------------------------------------|
| Assistant création projet                           |                                                                                                    |                                              | L'assistant «Création projet» <u>Ctrl+F2</u> vous                                                                                                    |
|                                                     | Identification<br>Entrer le titre du projet :<br>Titre du projet<br>Le projet consiste à la créati<br>Description : | on d'une nouvelle entreprise : ☑             | <ul> <li>nouveau projet d'entreprise.</li> <li>De plus, vous aurez la possibilité :</li> <li>De choisir parmi plus de 30 modèles<br/>de plans comptables (→=), le plan<br/>comptable correspondant à votre<br/>projet (voir annexe E)</li> </ul> |
|                                                     | Caratéristiques<br>Indiquer le nom du projet :<br>Suitedata<br>Indiquer le chemin du nouve:                         | Indiquer le nom du dossier :<br>Suitedossier | <ul> <li>De définir les paramètres du projet<br/>(les options reliées aux répertoires<br/>(2)).</li> </ul>                                                                                                    |
| Complétez les caractéristiques du projet à l'aide d | C:\Users\Utilisateur\AppDat<br>C:\Users\Utilisateur\AppDat<br>Chartes des comptes :<br>Entreprise individuelle      | Date de création :<br>30-nov2012 2:19 PM     | Une fois votre projet est créé, vous pourrez<br>y accéder à l'aide du <u>gestionnaire de</u><br>projet. (                                                                                                    |

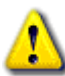

Nous vous conseillons de ne pas modifier la structure d'ensemble des répertoires où sont enregistrés les projets. Enregistrez toujours vos projets dans le dossier «Projets».

## 4.2.2 Importer un projet 🔤

| Nom du projet (.accdb) :                         | Titre du pro                       | ojet :        |
|--------------------------------------------------|------------------------------------|---------------|
|                                                  |                                    |               |
| Chemin d'accès du projel                         |                                    | _             |
|                                                  |                                    | 6             |
| Description :                                    |                                    | _             |
| e evenpaert.                                     |                                    |               |
|                                                  |                                    |               |
|                                                  |                                    |               |
| Statistiques du projet                           |                                    |               |
| Statistiques du projet —<br>Date d'importation : | Date d'accès :                     | Taille :      |
| Statistiques du projet                           | Date d'accès :<br>30 novembre 2012 | Taille :<br>0 |

L'assistant «Importation de projets», vous aidera à importer un projet externe créé à l'aide d'une version de Suite d'affaires, mais qui n'est pas inclus dans la liste des projets.

🖹 🜎 🛈

Une fois votre projet importé, vous pourrez y

accéder à l'aide du gestionnaire de projet.

Utiliser l'outil «Assistant maintenance projet» pour sauvegarder, compacter vos projets ou mettre à jour le logiciel.

E) 🚯 🚺

## 5. Le plan d'affaires

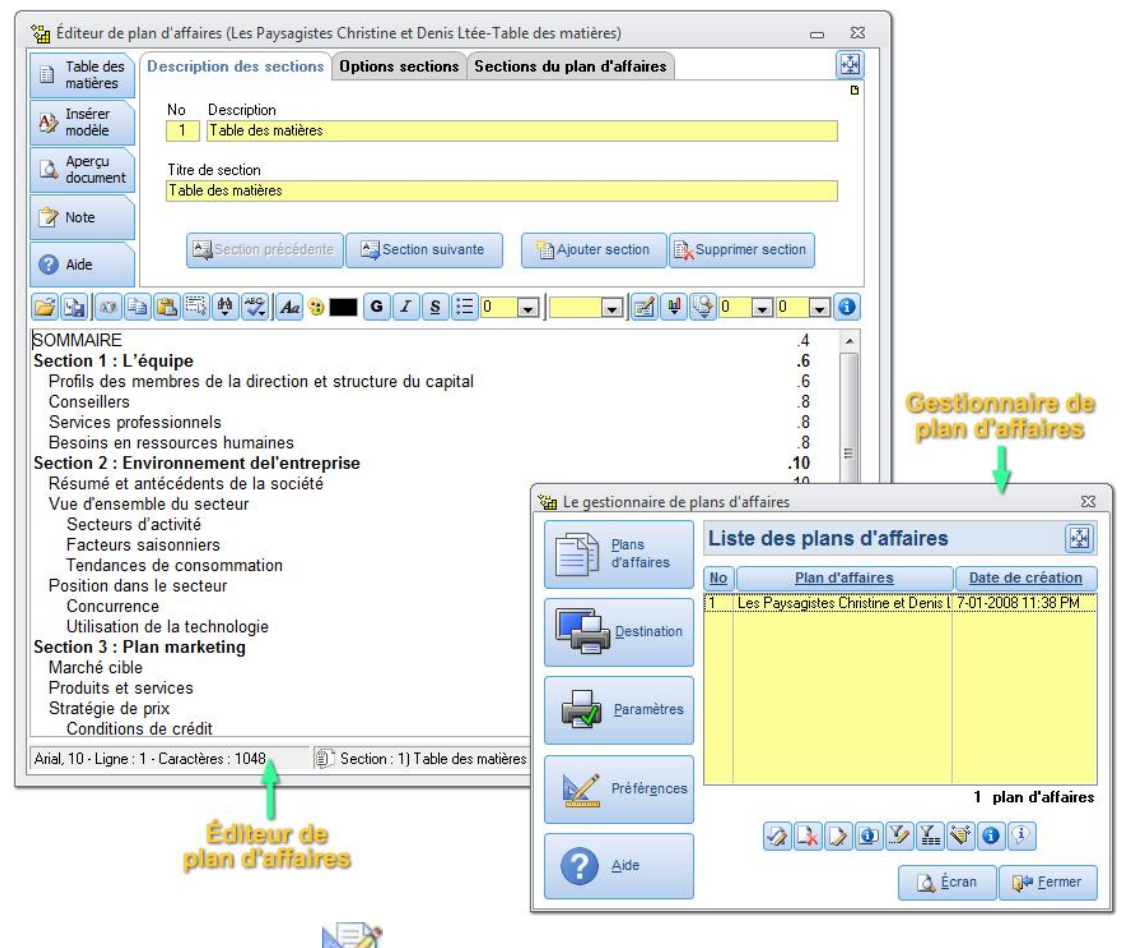

## 5.1 Le gestionnaire de plan d'affaires (

Le «Gestionnaire de plan d'affaires» Ctrl+D, contient l'ensemble des plans d'affaires créées dans un projet. À partir de cet outil, vous aurez accès aux fonctions de création, d'édition et d'impression d'un plan d'affaires. Le «Gestionnaire de plan d'affaires» Ctrl+D, vous permettra de gérer l'organisation de vos plans d'affaires par l'ajout ou la suppression des éléments de la liste. Des modèles de sections (a) sont disponibles afin d'accélérer la rédaction de votre plan d'affaires.

#### Voici les principales commandes du gestionnaire :

| Icônes | Utilisez cette icône pour                                    | Icones     | Utilisez cette icône pour                         |
|--------|--------------------------------------------------------------|------------|---------------------------------------------------|
|        | Activer la section création d'un nouveau plan<br>d'affaires. | <b>(1)</b> | Afficher les propriétés d'un plan d'affaires.     |
|        | Supprimer un plan d'affaires.                                | 4          | Visualiser un plan d'affaires.                    |
|        | Modifier les sections d'un plan d'affaires.                  | <b>i</b>   | Activer l'outil importation d'un plan d'affaires. |

## 5.2 L'éditeur de plan d'affaires ()

«L'éditeur de plan d'affaires» possède plusieurs outils qui aideront l'utilisateur à rédiger rapidement leur plan d'affaires. Des modèles de textes et de graphiques sont disponibles afin de faciliter la rédaction du plan d'affaires. Utiliser les fonctions «copier-coller» afin d'intégrer ces modèles dans l'éditeur de plan d'affaires. De plus, un éditeur de texte Maj+F2 est accessible afin de rendre plus simple l'édition des sections du plan d'affaires.

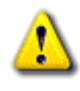

Le message suivant : Dus avez atteint la zone limite du texte. apparaît dans la barre d'état de l'éditeur de plan d'affaires afin de vous avertir que vous avez atteint le maximum de caractères dans la page.

## 6. La gestion de projet

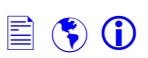

#### 6.1 Le calendrier des réalisations

# Disponible version professionnelle

| Calendrier<br>du projet | Description étaple Statistiques Budget Détail<br>Identification<br>No étape |                   |
|-------------------------|-----------------------------------------------------------------------------|-------------------|
| Graphique<br>de Gantt   | Étape effectué: Doût de réalisation.: 0,00                                  | s i Peu important |
| Rapport projet          |                                                                             |                   |

222222

Le «Calendrier des réalisations» <u>Shift+F5</u>, est un outil de gestion de projet utilisé pour inscrire les principales étapes d'un projet d'entreprise. Énumérez aussi bien les étapes réalisées et les personnes rencontrées à ce jour que les étapes à venir. Voici les sections du calendrier :

- La section «Description», vous permet de définir les caractéristiques (description et responsable de l'étape, degré d'importance, le coût, etc.) de l'étape.
- Dans la section «Statistique», on retrouve les statistiques de l'étape et de l'ensemble des étapes du projet. Vous devrez obligatoirement inscrire une date de départ et de fin d'étape.
- La section «Budget», vous aidera à détailler le coût de réalisation de l'étape.

Prenez le temps de planifier les étapes précédant votre projet, cela vous permettra de bien gérer la réalisation et la mise en route de votre entreprise.

| Calendrier         | Implementation         Implementation         Impleme                                                                                                    |
|--------------------|----------------------------------------------------------------------------------------------------|
| Clear realisations | Image: Contract of the contract of the contra |
|                    | Oper part     10     11     12     12     12     12     12     12     12     12     12     12     12     12     12     12     12     12     12     12     12     12     12     12     12     12     12     12     12     12     12     12     12     12     12     12     12     12     12     12     12     12     12     12     12     12     12     12     12     12     12     12     12     12     12     12     12     12     12     12     12     12     12     12     12     12     12     12     12     12     12     12     12     12     12     12     12     12     12     12     12     12     12     12     12     12     12     12     12     12     12     12     12     12     12     12     12     12     12     12     12     12     12     12     12     12     12     12     12     12     12     12     12     12     12     12     12     12     12     12     12     12     12     12     12     12                                                                                                    |

## 6. La gestion de projet (suite)

| De : 1 décembre                                                                    | 2012 <b>A</b> :      | 25 avril 2013                  | B Re                                                      | cherche : 1 dé   | cembre 2012                        | I I I I I I I I I I I I I I I I I I I |
|------------------------------------------------------------------------------------|----------------------|--------------------------------|-----------------------------------------------------------|------------------|------------------------------------|---------------------------------------|
| Dimanche/S                                                                         | Lundi                | Mardi                          | Mercredi                                                  | Jeudi            | Vendredi                           | Sommaire étape(s)                     |
| Novembre<br>18/12<br>24                                                            | 19                   | 20                             | 21                                                        | 22               | 23                                 |                                       |
| 25                                                                                 | 26                   | 27                             | 28                                                        | 29               | 30                                 |                                       |
| Jecembre 1/12<br>Début et fin :<br>Apporter des<br>2                               | 3                    | 4                              | 5                                                         | 6                | 7                                  |                                       |
| 8                                                                                  | 10                   | 11                             | 12                                                        | 13               | 14                                 | Ţ                                     |
| tape projet :                                                                      |                      |                                |                                                           | l<br>— Onti      | ions impression —                  |                                       |
| tape mois : <b>Options calend</b>                                                  | Iriers Jours fe      | ▼<br>ériés Options             | divers                                                    |                  | De: 1 décemb<br>À: 1 décemb        | re 2012<br>re 2012                    |
| <ul> <li>✓ Fin semaine g</li> <li>✓ En-tête de ca</li> <li>✓ Info-bulle</li> </ul> | groupée<br>alendrier | ☑ Sélec<br>☑ Sélec<br>Format a | tion date complè<br>tion par date de<br>nnée : 2 chiffres | ite<br>fin Titre | e :<br>endrier du proiet -         | Impression fin de semaine 🔽           |
| V Fin de semair<br>Couleur : 🤫                                                     | ne en couleur        |                                |                                                           | Sou              | is-titre :<br>endrier du projet (E | Du : 01 décembre 2012 Au : 01 déce    |

## 6.2 Le calendrier du projet 🖾 Disponible version professionnelle

L'outil «Calendrier du projet )» <u>Shift+F6</u> affiche dans un calendrier, les différentes étapes inscrites dans le <u>calendrier des</u> <u>réalisations</u> <u>Shift+F5</u>. Avec cet outil vous pourrez :

- Définir les options d'impression et d'affichage (info-bulle, en-tête de calendrier, etc.) du calendrier.
- Rechercher par critère, une étape particulière.
- Visualiser à l'aide des barres de tâches, le cheminement d'une étape.
- Afficher les caractéristiques d'une étape.
- Accéder directement au <u>calendrier des réalisations</u>. Lorsqu'il y a une étape inscrite dans une date du «Calendrier du projet ), vous pourrez accéder à cette étape en cliquant deux fois sur cette date.

#### Voici les principales commandes du calendrier du projet :

| Icônes | Utilisez cette icône pour                        | Icônes   | Utilisez cette icône pour                                 |
|--------|--------------------------------------------------|----------|-----------------------------------------------------------|
| Q      | Activer la fonction «Recherche» du calendrier.   |          | Sélectionner la date d'aujourd'hui dans le<br>calendrier. |
| 5      | Masquer les étapes du projet dans le calendrier. | ÷        | Imprimer le calendrier.                                   |
|        | Modifier l'affichage du calendrier.              | <b>*</b> | Activer la boîte de dialogue «Liste de choix».            |
| 1      | Mettre à jour les informations du calendrier.    | •        | Activer l'aide.                                           |

Pour accéder au calendrier, vous devez obligatoirement inscrire une étape dans le calendrier des réalisations.

## 6. La gestion de projet (suite)

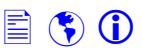

#### 6.3 Le graphique de Gantt 🔚 Disponible version professionnelle

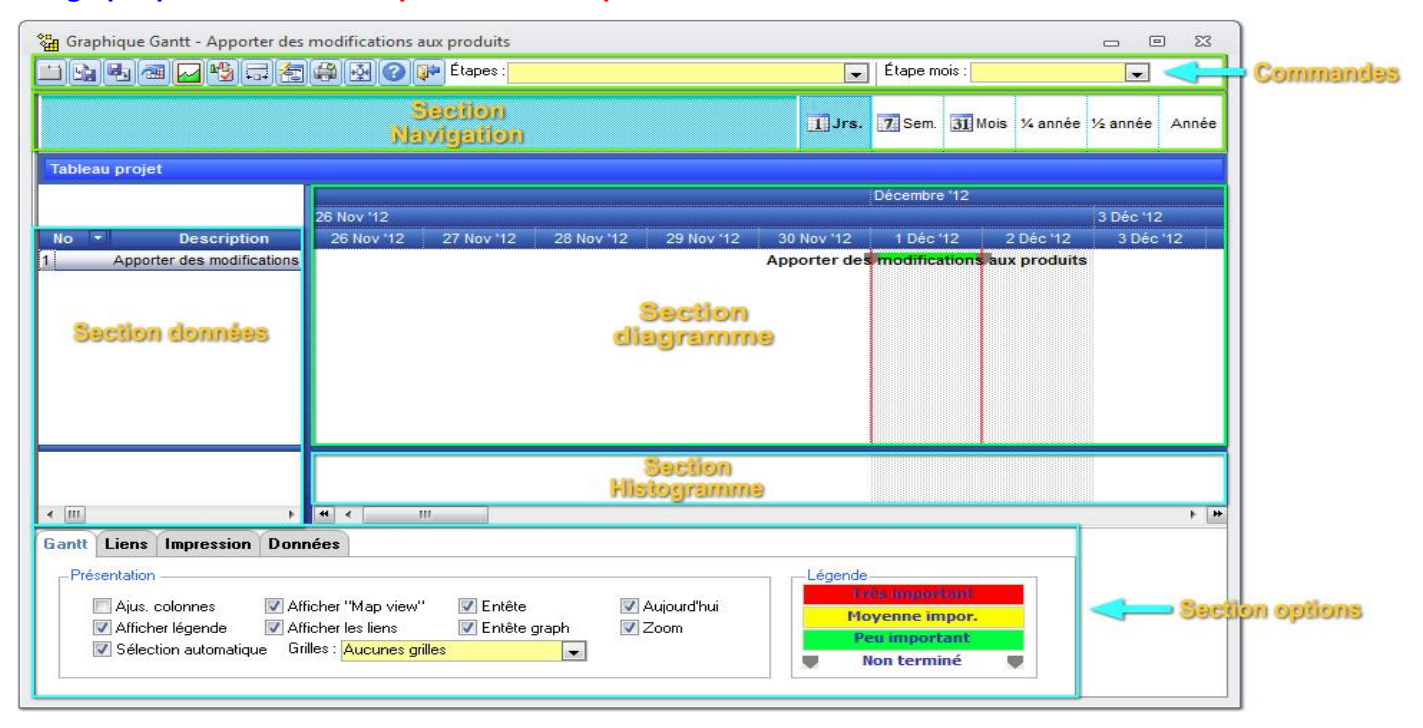

L'outil «Diagramme de Gantt )» <u>Shift+F7</u> est la représentation schématisée des étapes inscrites dans le <u>calendrier des</u>

réalisations Shift+F5 . Cet outil est composé de cinq sections :

- Navigation (map view). Cette section vous permet de vous déplacer dans la section «diagramme».
- Grilles de données. Cette section affiche les données provenant des étapes inscrites dans le <u>calendrier des</u> <u>réalisations</u>.
- **Diagramme.** Cette section présente sous forme de barres, les données contenues dans les colonnes «Du» et «Au» de la grille de données et les liens qui existent entre les différentes étapes du projet.
- Histogramme. Représentation graphique des étapes du projet.
- Options. Onglet regroupant les diverses options de configuration du diagramme de Gantt.

#### Voici les principales commandes du graphique de Gantt

| Icônes   | Utilisez cette icône pour                                 | Icones       | Utilisez cette icône pour                           |
|----------|-----------------------------------------------------------|--------------|-----------------------------------------------------|
| · · ·    | Masquer l'onglet.                                         | •            | Copier le diagramme de Gantt.                       |
|          | Enregistrer le graphique et les données au<br>format xlm. | + -+         | Ajuster les sections du diagramme de<br>Gantt.      |
| <b>B</b> | Importer un graphique et les données au format<br>xlm.    |              | Rafraîchir les données et le diagramme de<br>Gantt. |
| 1        | Se déplacer vers la date d'aujourd'hui.                   | ÷            | Imprimer le diagramme Gantt.                        |
| $\sim$   | Activer ou désactiver la section histogramme.             | * <b>‡</b> * | Ajuster la fenêtre de Gantt.                        |

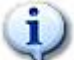

En cliquant deux fois sur les informations contenues dans la «grille de données» ou sur une des barres du «diagramme», vous accéderez à l'étape correspondante dans le <u>calendrier des réalisations</u>.

⚠

Pour activer le graphique de «Gantt», vous devez obligatoirement inscrire une étape dans le <u>calendrier des</u> <u>réalisations</u>.

🖹 🜎 🛈

## 7. Analyse des données

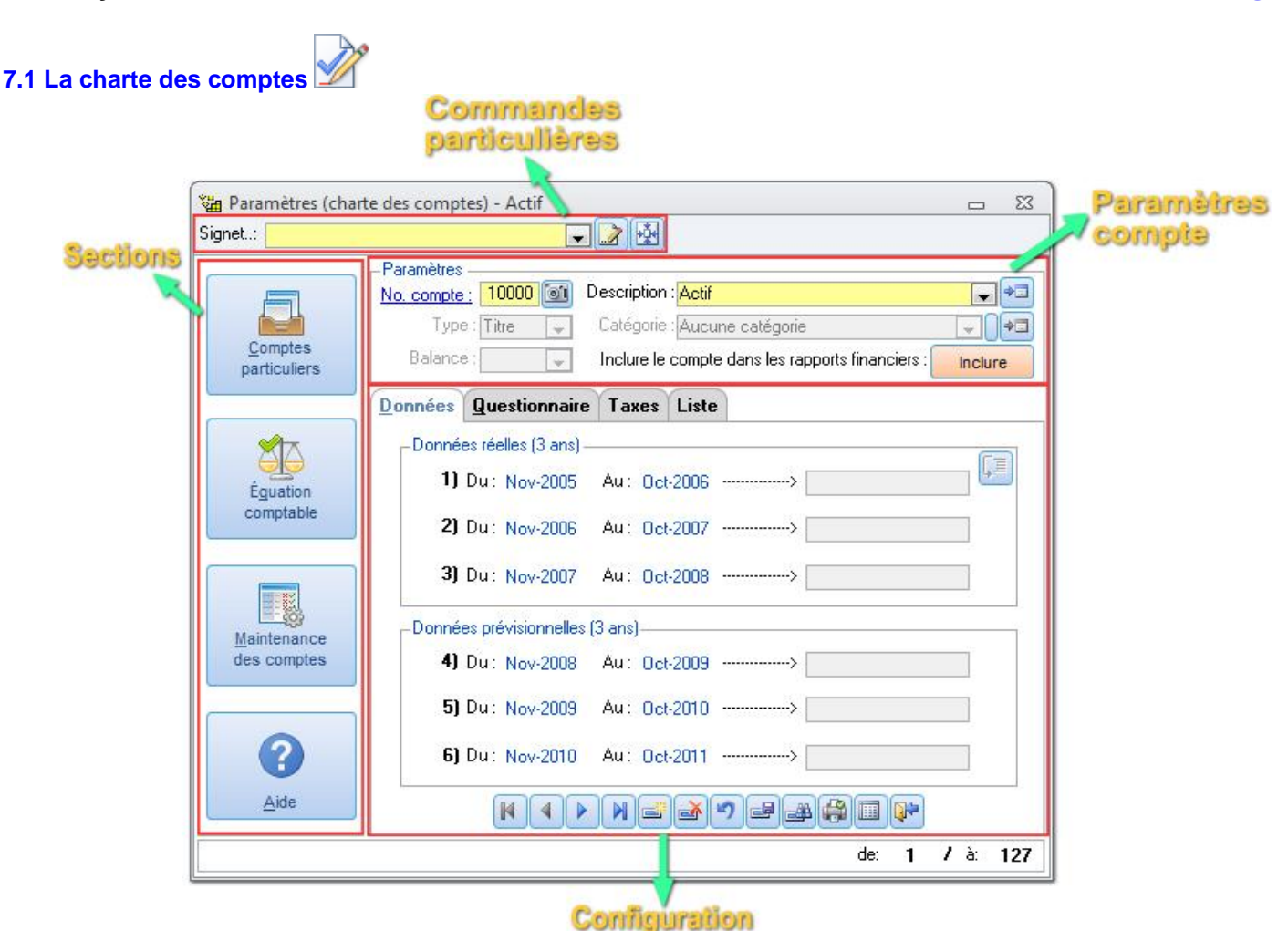

La fenêtre «Charte des comptes» <u>Ctrl+G</u> vous permet d'ajouter ou de supprimer un compte ou encore de corriger ou d'annuler les informations contenues dans un compte. **IMPORTANT** : Apportez une attention particulière aux comptes qui seront utilisés dans les fichiers de base et dans les «Comptes particuliers —» Ctrl+H.

#### Voici les principaux outils :

| Outils                    | Utilisez cet outil pour                                                                   |
|---------------------------|-------------------------------------------------------------------------------------------|
| Comptes particuliers 昌    | Inscrire les comptes particuliers. Ces comptes seront utilisés dans l'analyse financière. |
| Équation comptable 🍄      | Vérifier si les actifs égalent les passifs plus l'avoir.                                  |
| Maintenance des comptes 🍱 | Rechercher et/ou supprimer les comptes inactifs dans la charte des comptes.               |

## (j)

La fonction «inclure/exclure», vous permet d'exclure ou d'inclure un compte des rapports financiers. Lorsqu'un compte est exclu, les informations inscrites dans le compte deviennent orange.

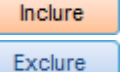

Mode inclure : Le compte est inclus (visible) dans les états financiers.

Mode exclure : Le compte est exclu (non visible) dans les états financiers.

Vous ne pouvez pas «exclure» un compte qui posséderait des montants inscrits dans les champs donnés.

🖹 🛟 🛈

## 7. Analyse des données (suite)

## 7.1 La charte des comptes

#### Les étapes lorsque vous désirez ajouter un nouveau compte :

1. Lorsque vous créez un nouveau compte, le curseur sera d'abord positionné sur le champ «No compte». Ce numéro doit être composé de cinq chiffres et la répartition doit être faite de la façon suivante :

| Comptes (De)     | Comptes (À)                                       |
|------------------|---------------------------------------------------|
| 10000 (Actif)    | 19999 (Total de l'actif)                          |
| 20000 (Passif)   | 25999 (Total du passif)                           |
| 26000 (Capital)  | 29999 (Total du passif et avoir des actionnaires) |
| 30000 (Revenus)  | 39999 (Bénéfice brut)                             |
| 40000 (Dépenses) | 49999 (Total des dépenses)                        |

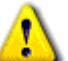

Ces comptes ne peuvent être supprimés. Le compte «26150 - Bénéfices non réparti » doit absolument figurer dans la charte. Ce compte est déjà inscrit. Nous vous suggérons quand même de le vérifier.

- Après avoir indiqué un «numéro de compte», vous devez décrire le nouveau compte et appuyez ensuite sur la touche «Enter». Utilisez la «liste de choix (+=)» pour sélectionner une description.
- 3. La prochaine étape consiste à choisir le type de compte. Le compte créé doit se situer dans un intervalle suivant :

| Туре     | Description                                                | (10) A = 110                         |
|----------|------------------------------------------------------------|--------------------------------------|
| Régulier | Poste dans lequel les transactions sont<br>comptabilisées. | En-tête Actil à court-terme          |
| Titre    | Type servant à regrouper les postes<br>réguliers.          | Régulier                             |
| Total    | Type servant à regrouper les postes<br>réguliers.          | Total Total de l'actif à court-terme |
| En-tête  | Type servant à regrouper les postes réguliers.             | Total Total de l'actif               |

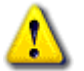

Lorsque le compte est du type «total», vous serez en mesure d'effectuer la mise à jour des champs totaux à l'aide de la commande «mise à jour des totaux ( $\overline{\downarrow}\Xi$ )» de comptes.

4. Maintenant, il s'agit de déterminer la balance du compte.

| Comptes                                                  | Balance normale |
|----------------------------------------------------------|-----------------|
| Actif (Encaisse, immobilisations, placements, etc.)      | Dt              |
| Passif (Dettes à court et long terme)                    | Ct              |
| Capital (Capital-actions)                                | Ct              |
| Revenus (Ventes, etc.)                                   | Ct              |
| Dépenses (Frais ventes, administrations et d'opérations) | Dt              |

5. Sélectionnez dans qu'elle catégorie se classera le compte créé.

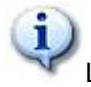

Lors de la création d'un nouveau compte, il important que vous répondiez aux «Questions» contenues dans l'onglet «Questionnaire» de la charte des comptes.

## 7. Analyse des données (suite)

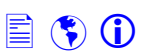

#### 7.2 Les données réelles et prévisionnelles

Il existe plusieurs façons d'inscrire vos données dans Suite d'affaires. Dans cette section, nous aborderons les principales méthodes d'inscription des données.

#### Données réelles :

Les données dites «réelles», se sont des données qui proviennent des rapports financiers (3 ans) antérieures de\_

l'entreprise. Ils peuvent être inscrits directement dans les grilles d'analyses 🔤 ou dans la charte des comptes 🖄

#### Les principales grilles d'analyse sont :

- Grilles 1 : États prévisionnels et historiques des résultats M Ctrl+K.
- Grilles 2 : États prévisionnels de l'évolution financière W Ctrl+L.
- Grilles 3 : Bilans prévisionnels et historiques de <u>Ctrl+M</u>.
- Grilles 4 : Budget de caisse III.

|     | -  |   |
|-----|----|---|
| / • | 2  | ١ |
| 1   |    | J |
|     | 22 | J |
| -   | 1  | 2 |

Les grilles d'analyse peuvent être exportées au format Excel ( ). Il est important de mettre à jour régulièrement vos données comptables et financières à l'aide de l'outil «Mise à jour des données )» <u>Ctrl+J</u>.

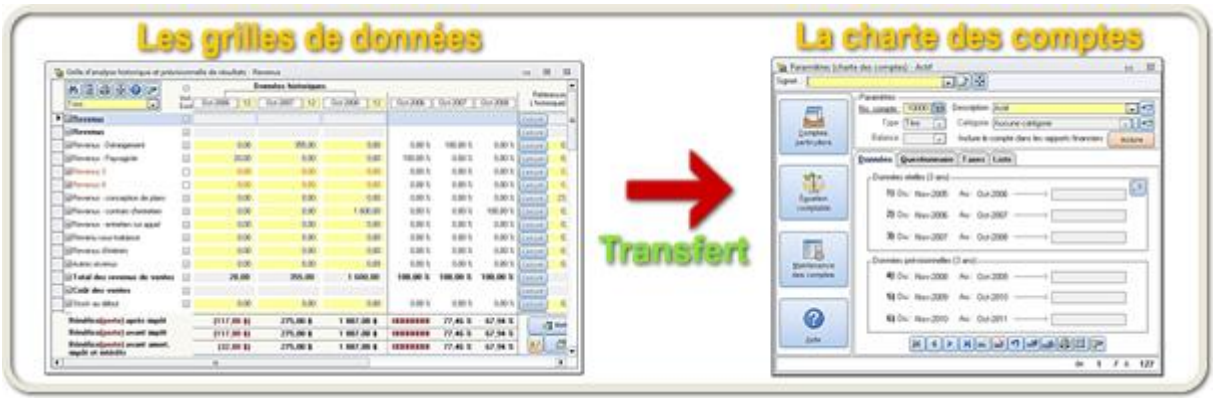

#### Schéma : Inscription des données

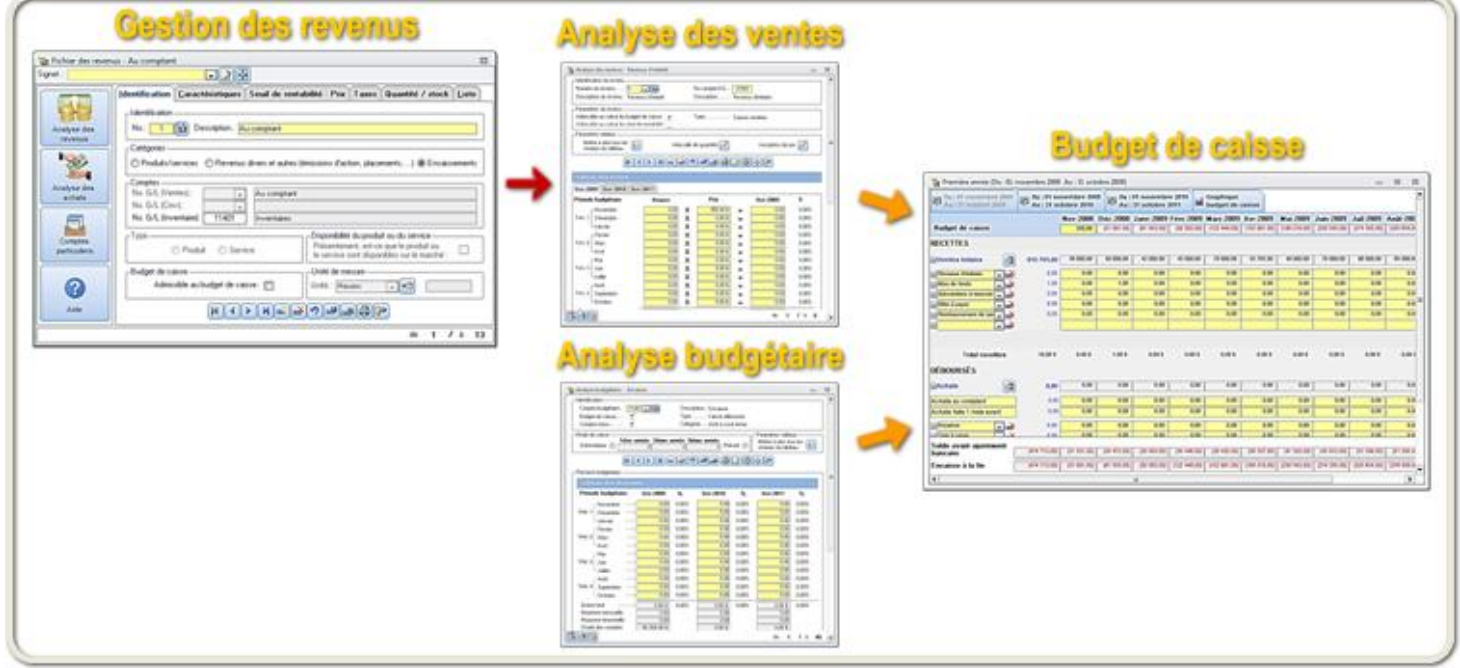

#### Schéma : Budget de caisse

## 7. Analyse des données (suite)

#### 7.2 Les données réelles et prévisionnelles (suite)

#### Données prévisionnelles :

1

Les données dites «prévisionnelles», se sont des données calculées en tenant compte des prévisions budgétaires et des données antérieures (réelles). Ils sont établis sur une période de trois ans. Ils existent trois méthodes d'inscrire et d'analyser ces données.

#### Première méthode : La charte des comptes

La «Charte des comptes» vous permet d'inscrire directement vos données réelles et prévisionnelles.

#### Deuxième méthode : Les grilles de données.

Les «Grilles de données» permettent d'inscrire directement vos données prévisionnelles et d'afficher les résultats dynamiquement. Les grilles de données sont accessibles à partir du <u>Navigateur Ctrl+B</u>.

#### Troisième méthode : Les modules (voir annexe D).

Si vous désirez approfondir vos données, utilisez les «Modules». Une des particularités des modules est que vous pouvez créer plusieurs analyses. Certains montants de ces analyses peuvent être transférés 🖾 dans les comptes de la charte des comptes.

Avant d'utiliser les modules, vous devez obligatoirement inscrire un enregistrement correspondant au fichier de base <u>Annexe D</u>. Utilisez la commande suivante (

Il est important d'effectuer une mise à jour des données 🚸 Ctrl+J après chaque transfert de données.

## Fichiers de base Charte des comptes 11213 1.0 neeriotion B 0 HINE HE HE HIS HIS \* -0 Table 1 and 1 and 1 and 1 and 1 Analyse des ratios Statistiques financières Analyses comparatives 194 Les rapports

Schéma : Cheminement des données.

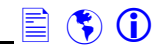

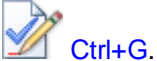

## 7. Analyse des données (suite)

### 7.3 Analyse financières et comptables

| Analyse des ratios                          |                         |                                        |                                                 |                 |                         |          |  |  |  |
|---------------------------------------------|-------------------------|----------------------------------------|-------------------------------------------------|-----------------|-------------------------|----------|--|--|--|
| Analyse financière                          | Ratios de liqui         | lité                                   |                                                 |                 |                         |          |  |  |  |
| Ratios de trésorerie                        | Ratio du fonds de ro    | lement ()                              |                                                 |                 | Desser                  |          |  |  |  |
| Hatios de rentabilité<br>Batios d'équilibre | 0.ct-2006               | 0ct-2007 0ct-2008 0ct-20               | 09 Oct-2010 O                                   | st-2011         | wabbor                  | S        |  |  |  |
| Ratios d'opérations                         | 1,75 fois               | 42,12 fois 0,06 fois 17,27 f           | 2 fois 0,06 fois 17,27 fois 0,07 fois 0,07 fois |                 |                         |          |  |  |  |
| lutres ratios                               |                         |                                        |                                                 |                 |                         |          |  |  |  |
| onnées comptables                           | Intervalle défensit 🙃   | Sta Comparatif financier - Revenus     | 💏 Comparatif financier - Revenus                |                 |                         |          |  |  |  |
| Statistiques comptables                     | 118 irs                 |                                        |                                                 |                 |                         |          |  |  |  |
|                                             |                         | États des résultats comparatifs (+/-)  | - 🗣 🗟 AB 🖨                                      | 8               |                         |          |  |  |  |
|                                             | Fonds de roulement et v | riatio                                 | 0 1 2000                                        | 0 1 2010        |                         |          |  |  |  |
|                                             | 15,00 \$                | 2 05 Comparatifs années 1 et 2         | ▼ Uct-2009<br>\$                                | <u>Uct-2010</u> | [+/-]                   | %        |  |  |  |
|                                             | 0,00 \$                 | 204 Revenus                            |                                                 | •               |                         |          |  |  |  |
|                                             |                         | M Revenus                              |                                                 |                 |                         |          |  |  |  |
| Analyse financière                          | -Ratio de liquidité imr | iédi 📃 🗹 Revenus - Déneigement         | 525 701,00                                      | 250,00          | - 525 451,00            | (99,95)  |  |  |  |
|                                             | Oct-2006                | Revenus - Paysagiste                   | 25,00                                           | 0,00            | - 25,00                 | (100,00) |  |  |  |
| Analyse des ratios                          | 1,75 fois               | 42, Revenus 3                          | 0.00                                            | 0.00            | 0,00                    | 0,00     |  |  |  |
| 📝 Utilitaires financiers 👘                  |                         | Revenus 4                              | 0,00                                            | 0,00            | 0,00<br>+ 25,00<br>0,00 | 0,00     |  |  |  |
| Craphiques                                  |                         | 🔜 🔄 Revenus - conception de plans      | s 0,00                                          | 25,00           |                         | 0,00     |  |  |  |
| and anapriidaes                             | Observation             | — 🖂 🖂 Revenus - contrats d'entretien   | 0,00                                            | 0,00            |                         | 0,00     |  |  |  |
| 🥪 Vérifications                             | [Indiquer vos commentai | es] 🔄 🖃 Revenus - entretien sur appel  | 0,00                                            | 0,00            | 0,00                    | 0,00     |  |  |  |
| »                                           |                         | 🖉 🗹 Revenu sous-traitance              | 0,00                                            | 0,00            | 0,00                    | 0,00     |  |  |  |
| 7                                           |                         | Revenus d'intérets                     | 0,00                                            | 0,00            | 0,00                    | 0,00     |  |  |  |
| A                                           |                         | Autres revenus                         | 0,00                                            | 0,00            | 0,00                    | 0,00     |  |  |  |
| T                                           |                         | 🗕 🗖 🗹 Total des revenus de ven         | tes <u>525 726,00</u>                           | 275,00          | - 525 451,00            | (99,95)  |  |  |  |
|                                             |                         | Coût des ventes                        |                                                 |                 |                         |          |  |  |  |
| Analy                                       | 89                      | Bénéfice net <mark>(perte nette</mark> | 57 744,00                                       | (15 582,33)     | + 73 326,33             | (126,99) |  |  |  |
| des rat                                     | los                     |                                        |                                                 |                 | Sta Fr                  | Co ere   |  |  |  |

L'analyse des données financières et comptables s'effectue à l'aide des outils suivants :

## • Analyse des ratios des <u>Ctrl+R</u>.

Avec cet outil, vous serez en mesure :

- ✓ D'analyser les ratios.
- ✓ D'effectuer des comparatifs graphiques des ratios.
- ✓ D'inscrire vos observations.
- ✓ D'exporter les données au format Excel ( ).
- Rapports comparatifs 🛅 <u>Ctrl+O</u>.
  - ✓ D'effectuer des comparatifs prévisionnels au niveau du bilan et de l'état des résultats pour 3 ans.
  - ✓ D'exporter les données au format Excel ( ).

#### Les autres outils d'analyse :

| Outils d'analyse                                                             | Utilisez cet outil d'analyse pour                                                                      |
|------------------------------------------------------------------------------|----------------------------------------------------------------------------------------------------|
| Diagnostics 🚸 <u>Ctrl+Y</u> .                                                | Vérifier et corriger certaines informations financières.                                               |
| Statistiques financières d Ctrl+V.                                           | Afficher la représentation graphique des principales données comptables et financières du projet.      |
| Comparatifs mensuels 🛱 <u>Ctrl+N</u> .                                       | Comparer mensuellement les données provenant de diverses sources (prévisionnelles et réelles).         |
| Comparatifs annuels $\frac{4}{2}$ <u>Ctrl+O</u> .                            | Comparer annuellement les données provenant de diverses sources<br>(prévisionnelles et réelles).       |
| Analyse des sources et des emplois de fond <b>-</b> <u>Ctrl+Q</u> .          | Observer les variations dans le fond de roulement.                                                     |
| Analyse d'un projet d'investissement .<br>Disponible version professionnelle | Analyser un projet d'investissement en fonction de critères financiers (Van, tri, etc.) et comptables. |
| Analyse du seuil de rentabilité 🤷 Ctrl+X.                                    | Analyser le seuil de rentabilité d'un projet en tenant compte des variables financières.               |
| Les simulateurs (voir annexe C)                                              | Liste des principaux simulateurs disponibles.                                                          |

## 7. Analyse des données (suite)

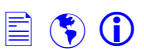

## 7.4 Analyse graphique Disponible version professionnelle

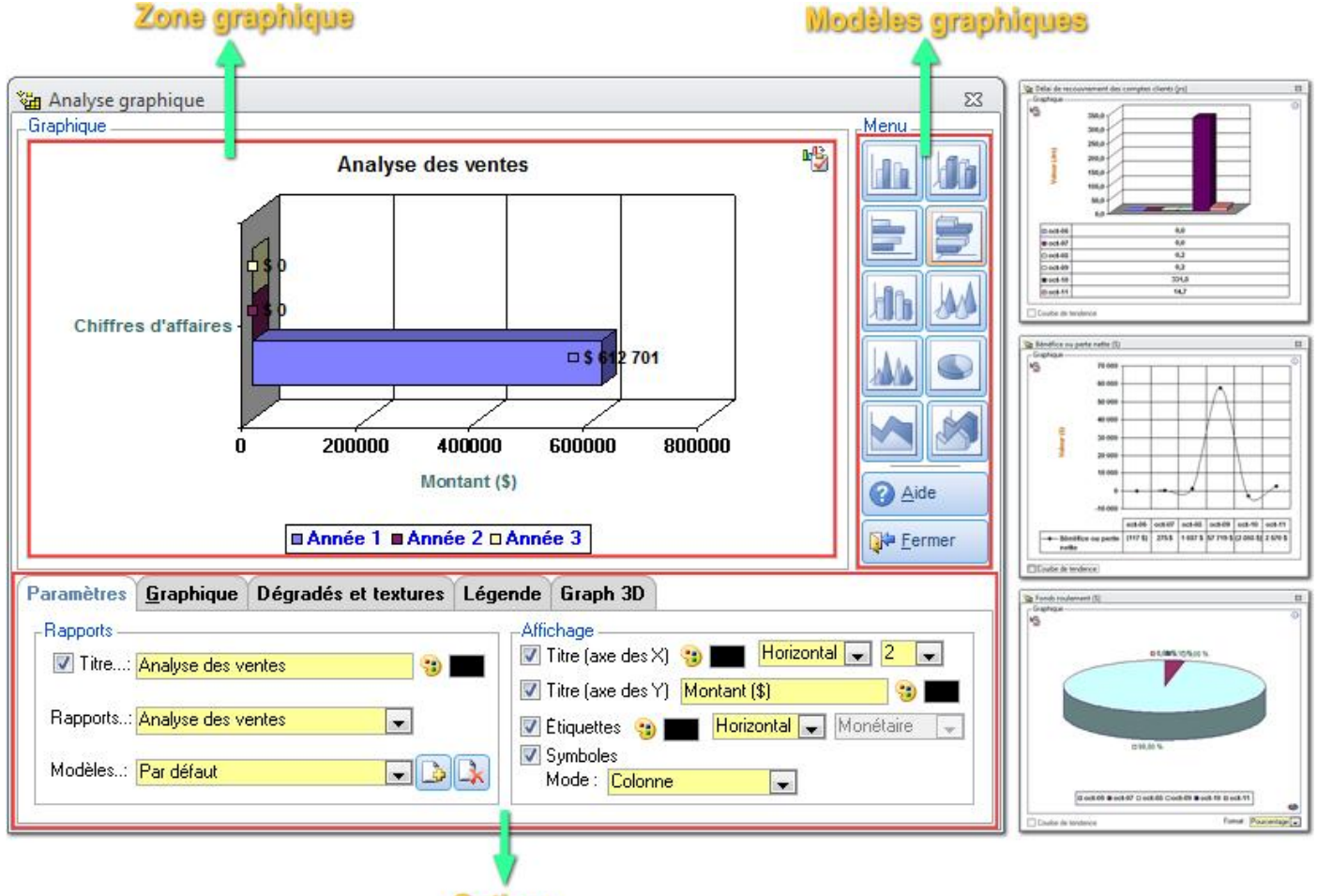

Options

«Analyse graphique w consiste à visualiser graphiquement les données provenant de diverses sources (modules, outils d'analyse, etc.,). De plus, vous aurez la possibilité d'améliorer l'aspect visuel des graphiques grâce aux caractéristiques (couleurs, disposition, textures, etc.) disponibles.

Commande utilisée pour sauvegarder l'ensemble des caractéristiques (titres, étiquettes, format de la légende et du graphique, etc.) d'un graphique, dans un modèle.

🗘 Commande utilisée pour supprimer un modèle.

Les principales caractéristiques de l'analyse graphique :

- D'observer les tendances financières.
- D'interpréter l'information financière.
- De communiquer l'information financière aux utilisateurs de façon plus efficace et plus efficiente.
- D'intégrer (copier-coller) les graphiques dans autres applications.
- Simplifier l'analyse financière.

Il est très important d'effectuer régulièrement une mise à jour des données avec l'utilitaire mise à jour des données <u>Ctrl+J</u>. Voici quelques situations qui exigeront d'effectuer une mise à jour des données :

- Lorsqu'il y a modification des montants inscrits dans la charte des comptes.
- Après le transfert d'un montant provenant d'un module vers la charte des comptes.

## 7. Analyse des données (suite)

## 7.5 Mise à jour des données 🖄 <u>Ctrl+J</u>

| 23 |
|----|
|    |
|    |
|    |
|    |
|    |
|    |
|    |

<u>Chartes des comptes</u> <u>Ctrl+G</u> : Cette étape consiste à effectuer la mise à jour des champs totaux de la charte des comptes. **Important** : Si l'utilitaire détecte des erreurs durant la mise à jour de la charte, un message d'erreurs apparaîtra dans la barre de statut et dans la charte des comptes.

**Données financières :** La mise à jour des données financières consiste à calculer les ratios financiers du projet.

<u> I</u>mp

**Important :** Vous devez toujours effectuer la mise à jour des données, lorsqu'il y a modification des montants inscrits dans la charte des comptes.

| W Pasarsathan Scharte des comptes) - Autor | e 0.                                              | The Annalyses the optime                     | Number of Street, Street, Stre |                                           |
|--------------------------------------------|---------------------------------------------------|----------------------------------------------|----------------------------------------------------------------------------------------------------|-------------------------------------------|
| Epst. ] [R                                 | 208                                               | Analyse Buanciere                            | Rafters der Esperatur                                                                                                    | (4) 4   4   4   4   4   4   4             |
| 10.0000 100 100 100 1                      |                                                   | Pater in security                            | 011/01 011/01 011/010                                                                                                    | 0+200 0+200 0+201                         |
| press tomat                                | Sectors in comple dans ins supports improving the | Automotival<br>Profil annual de consulgance. | Long Loop Long                                                                                                    | Lota Lora Lora                            |
| Dantite gamtimiate                         | Tame (Lan)                                        | Transfer complainer                          | The West Dec                                                                                                    | 1 Fe 10 20e                               |
| 19 Da Byw.2005                             | Au: Sar 2000                                      |                                              | Tanta de radarent et vanatar de fond nadarant ()                                                                                                    |                                           |
| Annatation                                 | Av 0x200                                          | 100                                          | THE THE PARTY OF                                                                                                    | ALTER AND OF                              |
| To the Stat                                | Ar Se200                                          | E. manhana                                   | Rate & bystel excitate :                                                                                                    |                                           |
| Barminetal<br>Ber compiles                 | An: Sel 200                                       | A franking                                   | 0+200 0+200 0+200<br>1204 142246 18846                                                                                                    | 0x2000 0x200 0x201<br>12200x 12274a 0274a |
| 12 De: 10-200                              | Ar 8x200                                          | Car (Marci France)                           | The second second                                                                                                    |                                           |
| 40 De : 814 200                            | Av Buddtt                                         | ÷                                            | (holes are in concernance)                                                                                                    |                                           |
| ALLA .                                     | (N==0,0,0,0,0,0,0,0,0,0,0,0,0,0,0,0,0,0,0         |                                              |                                                                                                    |                                           |
|                                            | * 1 71 07                                         |                                              |                                                                                                    | (April 6 14                               |
|                                            | - C                                               |                                              | 2.4                                                                                                    |                                           |
|                                            |                                                   |                                              |                                                                                                    |                                           |
|                                            | (mar in the second                                |                                              |                                                                                                    |                                           |
|                                            | Mise a jour des donnée                            | 25                                           | 23                                                                                                    |                                           |
|                                            | Etapes de mise à jour                             |                                              |                                                                                                    |                                           |
|                                            | Charte des comptes                                |                                              |                                                                                                    |                                           |
|                                            |                                                   | Statut                                       |                                                                                                    |                                           |
|                                            | Données financières                               |                                              |                                                                                                    |                                           |
|                                            | Contest and test                                  | Statut                                       |                                                                                                    |                                           |
|                                            |                                                   | Storat                                       |                                                                                                    |                                           |
|                                            |                                                   |                                              |                                                                                                    |                                           |
|                                            | (D Evidendar)                                     | Earman Q                                     | Lefen .                                                                                                    |                                           |
|                                            | @Exécuter                                         | Eermer 04                                    | lide                                                                                                    |                                           |
|                                            | Sexècuter S                                       | Eermer 0                                     | lide                                                                                                    |                                           |
|                                            | @Exècuter Q                                       | Eermer 04                                    | yde                                                                                                    |                                           |
|                                            | S Exécuter S                                      |                                              | lide                                                                                                    |                                           |
|                                            | ©Exécuter G                                       | Eermer @                                     | ,ide                                                                                                    |                                           |
| -                                          | Exécuter G                                        |                                              | , de                                                                                                    |                                           |
|                                            | Exécuter C                                        |                                              | yde                                                                                                    |                                           |
|                                            | Exécuter C                                        | Eermer 04                                    | yde                                                                                                    |                                           |
|                                            | Les r                                             | Eermer 04                                    |                                                                                                    |                                           |
|                                            | Les r                                             |                                              |                                                                                                    |                                           |
|                                            |                                                   | Eermer @ 4                                   |                                                                                                    |                                           |
|                                            |                                                   |                                              |                                                                                                    |                                           |
|                                            |                                                   |                                              |                                                                                                    |                                           |

Schéma : Mise à jour des données.

🖹 🜎 🛈

## 8. Impression rapport

| Filter rapport                                     | H 🛃 🕻                |                    |                  |         |                                                                  |                  |                       | -           |           |            |     |
|----------------------------------------------------|----------------------|--------------------|------------------|---------|------------------------------------------------------------------|------------------|-----------------------|-------------|-----------|------------|-----|
| Nom                                                | Graph                | Nbre.<br>page      | Numéro<br>Départ | Inclu   | Catégories                                                       | Notes            | <u></u>               | es          |           |            |     |
| nalyse budgétaire                                  | Oui 🚯                | 14                 | 1                | V       | Aucune catégorie 🗨 🕶                                             |                  | Analyse budgéta       | aire        | Imp       | pressio    | n   |
| nalyse budgétaire par catégories                   | Oui 🚯                | 4                  | 1                |         | Aucune catégorie 🗨 🕶                                             | par lots         |                       |             |           |            |     |
| nalyse de la cotisation au FNFMO                   | Non 🌆                | 0                  | 1                | V       | Aucune catégorie 🗶 🖛                                             |                  | Analyse de la co      | otisation a |           |            |     |
| nalyse de la suffisance du fonds de roulement      | 📸 Impi               | ression o          | des rapport      | s par l | ot                                                               |                  |                       |             |           |            |     |
| nalyse des achats (détaillées)                     | ×<br>Aucune          | catégori           |                  | Ra      | pports Groupes rapport                                           | ts Liste         | rapports Para         | amètres     |           |            |     |
| nalyse des coûts et des sources de financemen      | Plan d'a<br>Plan pro | ffaires<br>duction | ž.               |         | Analyse budgétaire                                               | oudgétaire 🔊 🕑 🕙 |                       |             |           |            |     |
| nalyse des immobilisations                         |                      |                    |                  |         |                                                                  | Rapports         | 1                     | -           | Pages     | Graphiqu   | le  |
| nalyse des immobilisations (sommaires)             |                      |                    |                  |         | Analyse budgétaire                                               |                  |                       |             | 14        | Oui<br>Oui | -   |
| nalyse des ratios (comparatif historique)          |                      |                    |                  | Ĩ       | Analyse de la cotisation au FN                                   | IFM0             |                       |             | 0         | Non        | L   |
| nalyse des ratios (comparatif secteur historique 🤇 |                      |                    |                  | 4       | Analyse de la suffisance du fo<br>Analyse des achats (détaillées | nds de rou<br>;) | ulement               |             | 1<br>3    | Oui<br>Oui |     |
| nalyse des ratios (comparatif secteur prévisionel  |                      |                    |                  | 4       | Analyse des coûts et des sour<br>Analyse des immobilisations     | ces de fin       | ancement              |             | 3<br>2    | Oui<br>Oui |     |
| nalyse des ratios (comparatif tableau)             |                      |                    |                  | 1       | Analyse des immobilisations (s                                   | ommaires)        | 1                     |             | 2         | Oui        |     |
|                                                    |                      |                    |                  | ļ       | Analyse des ratios (comparatif<br>Analyse des ratios (comparatif | secteur hi       | )<br>istorique 3 ans) |             | 1         | Non        |     |
| Ibre de page : 14 - Page de depart : 1 -           |                      |                    |                  |         | Modes_                                                           |                  |                       |             | 1         | 02 rappor  | t(: |
| T T                                                |                      | 4 cz               | aténories(s      | 1       | ) É                                                              | cran             | 🔘 Imprimante C        | Copies: 01  | <b>\$</b> |            |     |
|                                                    | - 24                 |                    |                  | •       |                                                                  |                  |                       |             |           |            | _   |

## 8.1 Configuration des rapports

L'utilitaire «Configuration des rapports» <u>Ctrl+F8</u> vous donne accès à l'ensemble des rapports disponibles dans Suite d'affaires. À l'aide de cette utilitaire, vous pourrez définir les paramètres spécifiques (graphique, numérotation, catégories, impression, titre, notes, etc..) pour chacun des rapports.

#### Voici les principales commandes qu'on retrouve dans l'utilitaire configuration des rapports :

| Icônes     | Utilisez cette icône pour                    | Icônes | Utilisez cette icône pour                           |
|------------|----------------------------------------------|--------|-----------------------------------------------------|
| 1.0        | Choisir un modèle graphique pour un rapport. | ÷      | Imprimer ou visualiser un rapport.                  |
| <b>⇒</b> ⊡ | Créer des catégories de rapports.            |        | Définir le numéro de page et le titre d'un rapport. |

## 8.2 Impression des rapports en lot 🗓

L'utilitaire «Impression en lot» <u>Ctrl+F9</u> vous permet d'imprimer ou de visualiser une série de rapports.

- La section «Groupe rapports», vous offre la possibilité de créer des groupes de rapports.
- La section «Liste rapports», regroupe les rapports qui ont été transférés (2) pour l'impression en lot.

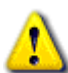

Certaines options spécifiques aux rapports peuvent être définies par l'utilisateur.

- Déterminer la numérotation des pages.
- Fixer le nombre de copies.
- Spécifier le mode d'impression.

## 8. Impression rapport (suite)

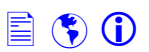

## 8.3 Les rapports 🛱

L'impression des rapports financiers s'effectue à l'aide des boîtes de dialogue «Impression». Ces boîtes de dialogue s'activent lorsque vous appuyez sur le menu «Rapport» de la barre de menu principale.

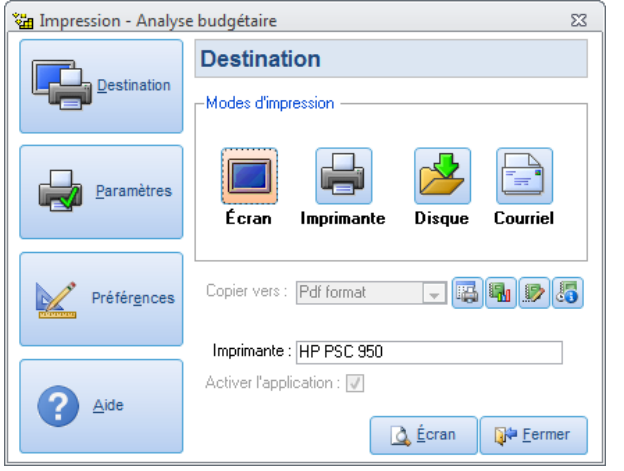

**Section destination :** Cette section vous permet de choisir le mode de destination d'un rapport.

- Écran : Le rapport sera affiché à l'écran.
- Imprimante : Le rapport sera imprimé.
- Sur disque : Le rapport sera sauvegardé sur le disque dur.
- Courriel : Le rapport sera envoyé par courriel.

**Section paramètres :** Cette section vous permet de définir les paramètres (format, sélection, orientation et marge de la page, etc.) d'impression.

**Sections mise en pages :** Cette section active les options de mise en pages de la fenêtre <u>Préférences et options</u> <u>Ctrl+F</u>. Ces options vous permettront de modifier l'aspect visuel de l'ensemble des rapports.

Il est important de sauvegarder 🕮 les données d'un enregistrement avant l'impression ou la prévisualisation d'un rapport.

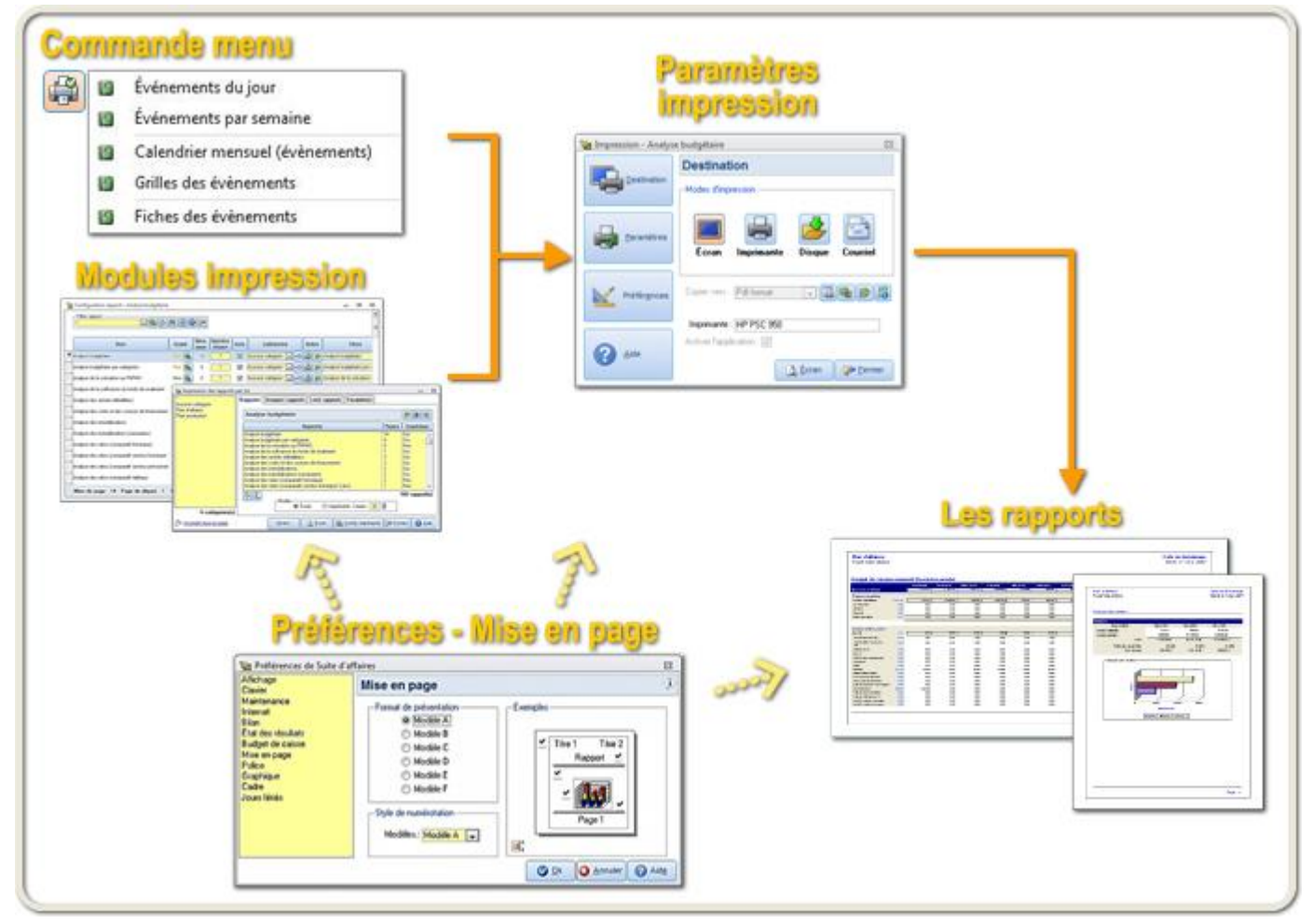

Schéma : Impression des rapports.

🖹 🜎 🛈

## 9. Assistant Maintenance des projets

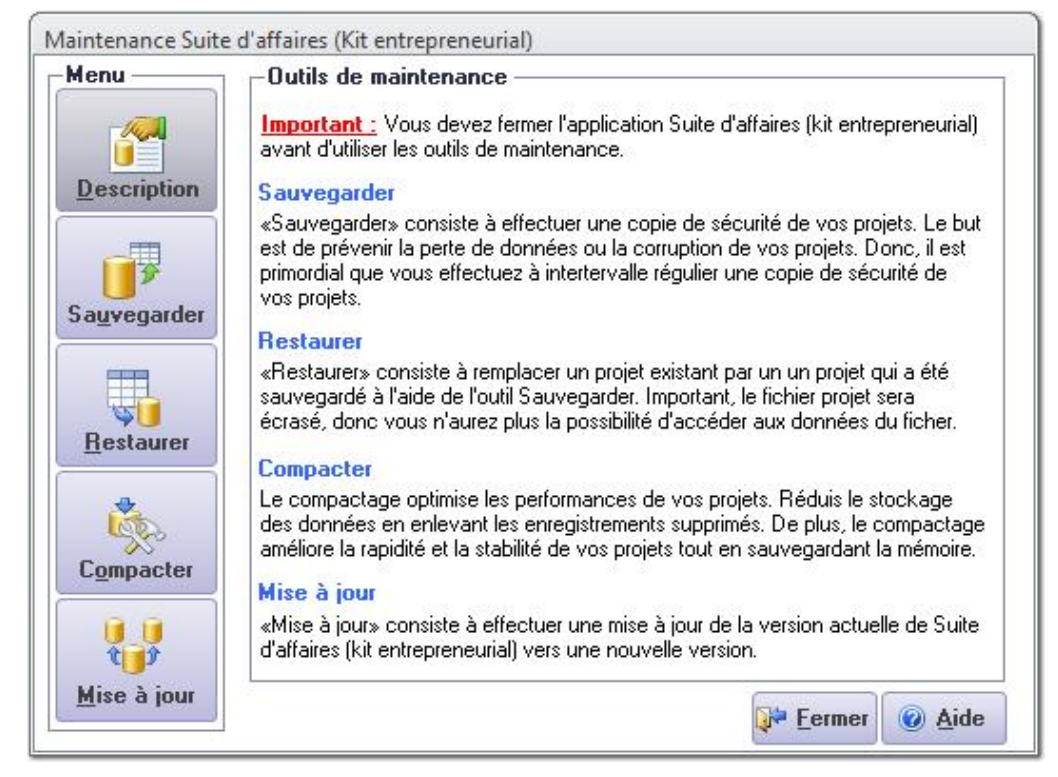

«Assistant maintenance des projets», est un outil utilisé pour effectuer les maintenances sur les projets et de mettre à jour la version de votre logiciel.

| Section 1 : Introduction : | Description des principales étapes de l'assistant.              |
|----------------------------|-----------------------------------------------------------------|
| Section 2 : Sauvegarder :  | Consiste à sauvegarder les données d'un projet.                 |
| Section 3 : Restaurer :    | Restaurer les données d'un projet sauvegardé à la section 2.    |
| Section 4 : Compacter :    | Compacter un projet. Consiste à diminuer la taille d'un projet. |
| Section 5 : Mise à jour :  | Installation d'une nouvelle version (mise à jour) du logiciel.  |

#### Les principales commandes de l'assistant

| Icônes     | Utilisez cette icône pour                        |
|------------|--------------------------------------------------|
| Sauvegar   | der                                              |
| <b>R</b>   | Afficher les propriétés d'un projet sélectionné. |
| 2          | Sélectionner un dossier de sauvegarde.           |
| Restaure   | r                                                |
| <b>Ö</b>   | Afficher les propriétés d'un projet à restaurer. |
|            | Afficher l'historique des projets sauvegardés.   |
| Compact    | er                                               |
| <b>@</b>   | Afficher les propriétés du projet sélectionné.   |
| Mise à jou | ır                                               |
| 2          | Rafraîchir la liste des mises à jour.            |
| <u>(</u> ) | Afficher les propriétés d'une mise à jour.       |
|            | Afficher les notes de mise à jour.               |

#### 10. Les assistants

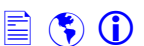

| Modèles<br>Page de présentation :<br>Titre de sections :<br>Annexes de documents : | Schéma du plan :1) Page de présentation2) Table des matières3) Plan d'affaires4) Annexes5) Plan financiers6) Rapports supplémentaires                                                                                                    | Assistant<br>préparation                                                                                                    |
|------------------------------------------------------------------------------------|----------------------------------------------------------------------------------------------------|----------------------------------------------------------------------------------------------------|
| Plan d'affaires                                                                    | agiste Christine et Denis Ltée<br>Sistant<br>réparation                                                                                                    | @ =                                                                                                    |
| Pagination : N/D Groupe de rapports                                                | Introduction Les<br>Si tou<br>vérifié                                                                                                    | rapports<br>ites vos données ont été inscrites et<br>ées soigneusement, vous pourrez                                          |
| Groupe rapport Paramètes d'impression                                              | 1. Données     Conig     Conig | jurer et imprimer vos rapports.<br>Préférences et options ?<br>entre d'impression<br>Configuration des rapports ?             |
| Enr: I4 		 1 sur 1                                                                 | 3. Plan d'affaires     Utilise       4. Rapports     prépa                                                                                                    | Impression des rapports <b>(2)</b><br>ez <u>Assistant mise en page (Ctrl+F5)</u> pour<br>rer les rapports avant l'impression. |
| Assistant                                                                          | d'imprimer vos rapports financiers.                                                                                                    |                                                                                                    |

## 10.1 Assistant préparation 💥 Ctrl+F6

«Assistant préparation» guide l'utilisateur dans les principales étapes de réalisation d'un projet d'entreprise.

## 10.2 Assistant import/export R Ctrl+F3

«Assistant import/export» vous permet :

- De sauvegarder les données d'une table interne ou externe.
- D'importer des données provenant de sources externes.

Les «données externes» proviennent des projets créés dans Suite d'affaires. Tandis que, les «données internes» proviennent de données stockées dans les tables internes de suite d'affaires. Exemple de table interne : Les données provenant des listes de choix, les taux d'amortissement, les taux de la Csst, etc.

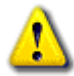

Lorsque que vous utilisez la fonction «**Importation des données**», les données seront supprimées et remplacées par les nouvelles données. Avant l'importation des données, nous vous conseillons d'effectuer une copie de sauvegarde des anciennes données.

#### **10.3 Les autres assistants**

| Les assistants                     | Utilisez cet assistant pour                                                                           |
|------------------------------------|----------------------------------------------------------------------------------------------------|
| Assistant incorporation 2 Ctrl+F4. | Vous aidez à déterminer selon certains paramètres, s'il est avantageux d'incorporer votre entreprise. |
| Assistant mise en page 💐 Ctrl+F5.  | Vous guider dans les différentes étapes de mise en pages de votre plan<br>d'affaires.                 |
|                                    |                                                                                                    |

🖹 🌎 🛈

## 11. Les utilitaires

### 11.2 Le gestionnaire des évènements

| De : 1 janvier 2012 Å : 31 |               |         |             | décembre 2012 É vènements : |                  |                                    |          |                               |       |     |       |             |         |                |       |          |         | <b>1</b> |              |           |         |                         |
|----------------------------|---------------|---------|-------------|-----------------------------|------------------|------------------------------------|----------|-------------------------------|-------|-----|-------|-------------|---------|----------------|-------|----------|---------|----------|--------------|-----------|---------|-------------------------|
| Dimanche                   | Lundi         | Mard    | di Mercredi |                             | lercredi Jeudi N |                                    |          | Vendredi 🔺 Samedi, Décembre 1 |       |     |       |             |         | cem            | bre 1 | / 2012 - | Évèneme | nts : O  | Gestionnaire |           |         |                         |
| Septembre 9/               | 10            | 11      | 12          | 2                           |                  | 13                                 |          |                               | 14    |     |       |             |         | 12             | :00   |          |         |          |              |           | ^       | des évènements          |
|                            |               |         |             |                             |                  |                                    |          |                               |       |     |       |             |         | 12             | :05   |          |         |          |              |           |         |                         |
| 15                         |               |         |             |                             |                  |                                    |          |                               |       |     |       |             | _       | 12             | :10   | _        |         |          |              |           |         |                         |
| 16                         | 17            | 18      | 1 Vin G     | Gestio                      | nnai             | re de                              | s évé    | ènem                          | nents | s   |       |             |         |                |       |          |         |          |              |           |         |                         |
|                            |               | 0.55    | Signe       | et.:                        |                  |                                    |          |                               |       |     |       |             |         | 2              | ф     | XY       |         |          |              |           |         |                         |
| 22                         |               |         | •           |                             | Déc              | embr                               | e 20     | )12                           |       |     |       |             | Ja      | nvie           | r 20  | 13       |         | •        | Sa           | medi, Déc | embre 1 | / 2012 - Évènements : 0 |
| 23                         | 24            | 25      |             | D                           | 1                | м                                  | м        | 1                             | v     | S   |       | D           | Т       | м              | м     | Л        | v       | S        | 12:          | 00        |         |                         |
| 2.0                        | <b>1</b>      | 20      | 48          | 25                          | 26               | 27                                 | 28       | 29                            | 30    | 1   | 1     | 5           | 24      | 1              | 2     | 3        |         | 5        | 12:          | 05        |         |                         |
| 29                         |               |         | 40          | 20                          | 20               | <u>z</u> r -                       | 20<br>E  | 20<br>C                       | 7     | 0   | 2     | c           | 7       | 0              | 0     | 10       |         | 10       | 12:          | 10        |         |                         |
|                            |               |         | 43          | 2                           | 3                | 4                                  | 9        | ь<br>10                       |       | 0   | 4     | D           |         | 0              | 3     | 10       | 11      | 12       | 12:          | 15        |         |                         |
| 30                         | Octobre 1/20  | 2       | 50          | а                           | 10               | 11                                 | 12       | 13                            | 14    | 15  | 3     | 13          | 14      | 15             | 16    | 17       | 18      | 19       | 12:          | 20        |         |                         |
|                            |               |         | 51          | 16                          | 17               | 18                                 | 19       | 20                            | 21    | 22  | 4     | 20          | 21      | 22             | 23    | 24       | 25      | 26       | 12:          | 25        |         |                         |
| 6                          |               |         | 52          | 23                          | 24               | 25                                 | 26       | 27                            | 28    | 29  | 5     | 27          | 28      | 29             | 30    | 31       | 1       | 2        | 12:          | 30        |         |                         |
|                            | a             |         | 53          | 30                          | 31               |                                    |          |                               |       |     | 6     | 3           | 4       | 5              | 6     | 7        | 8       | 9        | 12:          | 35        |         |                         |
| 7                          | 8             | 9       |             | Aujo                        | urd'h            | ui: 1                              | /12      | /201                          | 2     |     |       |             |         |                |       |          |         |          | 12:          | 40        |         |                         |
| Options ca                 | lendrier men  | suel Op | Éuà         | -                           | ant              | Con                                | taat     | <u>п</u> ,                    | tion  |     | more  |             | Y       | Linte          | )     |          |         |          | 12:          | 45        |         |                         |
| -Paramètres                |               |         |             |                             | CON              | laci                               | U        | JUON                          | 13 1  | mhi | 53310 | <b>m</b>    | LISU    |                |       |          | -       | 12:      | 50           |           |         |                         |
| 📝 Fin sem                  | naine groupée | 🔽 Sélec |             | dentifi                     | catio            | 1-                                 | 44/02/28 |                               |       |     |       |             |         |                |       | 14       | 1.03.   | 12:      | 55           |           |         |                         |
| 🔽 En-tête                  | de calendrier | 🔽 Fin d | 1           | No:                         | 1 14.03.26       |                                    |          |                               |       |     |       |             |         |                | 1:0   | 00       |         |          |              |           |         |                         |
| 📝 Info-bu                  | lle           | Form    | . 9         | Sujet :                     |                  | 0                                  |          |                               |       |     |       |             |         |                |       |          | 1:0     | )5       |              |           |         |                         |
| Date: 01                   |               |         |             |                             | -déc             | déc 2012 Début : 00:00 Ein : 00:00 |          |                               |       |     |       |             |         |                | າດ•ດດ | 1        | 1:1     | 10       |              |           |         |                         |
|                            |               |         |             |                             | 000.             | - 40 1                             |          | 741                           |       |     | 00.00 | 20 <u>-</u> | 1 2.34  |                | 50.00 |          |         | 1:       | 15           |           |         |                         |
|                            |               |         |             |                             | ts —             |                                    | Tune     |                               |       |     |       |             |         |                |       |          |         | 1:3      | 20           |           |         |                         |
| Calendrier des             |               |         | Ala         | me I                        | Te               | ntati                              | ve 🗉     | 1 Priv                        | vé    | 0   | Réau  | lier (      | Bu      | reau           | 0.9   | Snéc     | ial     | 1:3      | 25           |           |         |                         |
| eve.                       | nemen         | 5       |             |                             | SCORES.          |                                    |          | 100 12                        |       | 000 | 01    | Telde       | 0.81.04 | 2. <u>2.</u> 1 |       | - 14 A   | 5.P     | 1.001    | 1:3          | 30        |         |                         |
|                            |               |         | K           | 1                           |                  | M                                  |          |                               | 1     |     | 2 -   |             |         |                |       | -        | 21      |          | 1:           | 35        |         |                         |
|                            |               |         |             |                             |                  |                                    |          |                               |       |     |       |             |         |                | 200   |          |         |          | 1:4          | 40        |         |                         |
|                            |               |         | Nou         | iveau                       | ı enr            | egisl                              | rem      | ent !                         |       |     |       |             | 3       | de:            | 1     | 1        | à:      | 1        | 1:4          | 15        |         |                         |

Le «Gestionnaire des évènements» <u>Ctrl+2</u> vous permet d'inscrire et de programmer à différentes heures, vos évènements particuliers (conseil d'administration, réunion, meeting, etc..). Prenez le temps de bien définir, les options (sujet, date, heure, attributs, type, etc..) d'un évènement.

De plus, vous pouvez accéder aux évènements du gestionnaire à l'aide du «Calendrier des évènements Shift+F3.

Pour rendre actif la fonction rappel (alarme) de vos évènements, vous devez :

- Cocher l'option «Alarme des événements inscrit dans le «Gestionnaire des événements».
- Activer le «Calendrier des évènements».

## 11. Les utilitaires (suite)

11.3 Copie de sauvegarde

| Utilitaires zip fichiers                            | Sauvegarder                                                                                                    | L'utilitaire «Copie de sauvegarde De sauvegarde Ctrl+F12,                                                         |
|-----------------------------------------------------|----------------------------------------------------------------------------------------------------|----------------------------------------------------------------------------------------------------|
| Sauvegarder<br>fichier (zip)                        | Base de donnée à sauvegarder<br>Base de donnée externe :<br>C:\Users\Utilisateur\AppData\Local\Suite Affaires Kit\Projets\?<br>Base de donnée interne :<br>C:\Users\Utilisateur\AppData\Local\Suite Affaires Kit\Projets ()<br>Autres fichiers à sauvegarder | ou restaurer des fichiers au format zip.                                                                          |
| Restaurer<br>fichier (zip)                          | Aucun fichier                                                                                                    | <ul> <li>L'instruction de la compression et de sécurité (mot de passe) afin de protéger votre fichier.</li> </ul> |
| Gestionnaire<br>de projets                          | Location :                                                                                                    | La section «Restaurer», consiste à rétablir les fichiers qui ont été sauvegardés dans un fichier zip.             |
| Active le mode confirma<br>chaque fichiers sélectio | Statut<br>stion pour<br>nnées                                                                                                    |                                                                                                    |

i

Nous vous conseillons fortement de prendre l'habitude de faire des copies de sauvegarde de vos données à la fin de chaque séance de travail.

#### **11.4 Les autres utilitaires**

| Les utilitaires              | Utilisez cette utilitaire pour                                                                                                    |
|------------------------------|----------------------------------------------------------------------------------------------------|
| Gestionnaires                |                                                                                                    |
| Modèles de textes Ctrl+5     | Créer des modèles de textes. Ces modèles peuvent être collés 🗎 dans<br>« <u>Éditeur de plan d'affaires</u> 🔊».                                         |
| Modèles tableaux Excel       | Créer des modèles de tableaux Excel. Ces tableaux peuvent être importés<br>dans « <u>Éditeur de plan d'affaires</u> .                                  |
| Modèles d'image              | Sauvegarder des images externes. Ces images pourront être collées<br>dans « <u>Éditeur de plan d'affaires</u> .                                        |
| Modèles graphiques           | Créer des modèles de graphiques de données. Ces tableaux peuvent être collés <sup>1</sup> dans « <u>Éditeur de plan d'affaires</u> .                   |
|                              | Inscrire vos contacts d'affaires.                                                                                                    |
| Carnet d'adresses            | <ul> <li>Cette icône <sup>1</sup> vous permettra d'accéder aux contacts inscrits dans le carnet d'adresses.</li> </ul>                                 |
|                              | <ul> <li>Cette icône vous permettra d'accéder aux adresses de courriel de<br/>vos contacts dans le carnet d'adresses.</li> </ul>                       |
| Assistant PowerPoint Ctrl+F7 | Créer des présentations PowerPoint à l'aide des modèles disponibles. Pour utiliser cet utilitaire, PowerPoint doit être installé sur votre ordinateur. |

🖹 🜎 🛈

## 12. Enregistrement et activation

| Enregistrement Suite d'affaires (version Kit entrepreneurial)                                                                                                    |                                                                                                    |  |  |  |  |
|----------------------------------------------------------------------------------------------------|----------------------------------------------------------------------------------------------------|--|--|--|--|
| Mise à jour des données d'enregistrement                                                                                                    | Numéro de client :                                                                                                    |  |  |  |  |
| L'enregistrement est obligatoire. Les utilisateurs enregistré<br>avisés par courriel de nouvelles importantes concernant S<br>Vous devez vous enregistrer pour obtenir les mises à jour | es pourront obtenir du soutient technique gratuit et être<br>Guite d'affaires (version kit entrepreneurial).<br>s gratuites pour l'année en cours (6 mois).                                           |  |  |  |  |
| Identification (propriétaire de la licence)         Nom :         Organisation :         Adresse :         Ville :                                                                      | Les questions ci-dessous ne sont pas nécessaires pour<br>l'enregistrement. Toutefois, en y répondant, vous nous<br>aiderez à continuer d'améliorer nos produits afin de mieux<br>vous servir. Merci l |  |  |  |  |
| Province : Code postal : Téléphone jour : Téléphone soir : Site web :                                                                                                    | Questions<br>Avec quel degré de probabilité auriez-vous tendance à recommander<br>Suite d'affaires (version kit entrepreneurial) à un ami ou à un collègue ?                                          |  |  |  |  |
| Courriel :                                                                                                    | Veuillez SVP sélectionner le point, le plus important qui a influencé<br>votre décision d'achat de Suite d'affaires (version kit entrepreneurial) ?                                                   |  |  |  |  |
| Courriel (saisir à nouveau pour confirmer) :                                                                                                    |                                                                                                    |  |  |  |  |
| Votre code de mise en service :                                                                                                    | Veuillez SVP sélectionner les tâches les plus point courrantes que<br>vous effectuez sur internet ?                                                                                                   |  |  |  |  |
| Vous pouvez utiliser le logiciel que 30 fois. À la 0<br>utilisation, vous devez vous enregistrer pour pouvoir<br>utiliser le logiciel à nouveau.                                        | Qu'elle est votre occupation ?                                                                                                    |  |  |  |  |
| Nombre de fois que vous pouvez utiliser le logiciel :<br>30                                                                                                    | Envoi fiche d'enregistrement                                                                                                    |  |  |  |  |

L'écran «Enregistrement», vous permet d'inscrire les informations concernant le propriétaire de la licence. Assurez-vous de bien inscrire les informations demandées car vous devez nous faire parvenir par courriel 🕮 ces informations (fiche d'enregistrement). Sur réception de la fiche, nous vous ferons parvenir par courriel un code d'activation. Ce code d'activation vous permettra d'activé le logiciel.

L'enregistrement du logiciel vous permettra :

- Obtenir les mises à jour.
- Obtenir des informations importantes.
- Recevoir le support technique.

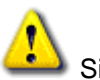

Si vous n'activez pas le logiciel, vous ne pourrez lancer le logiciel que dix (30) fois. Nous vous recommandons de procéder immédiatement à l'activation automatique du logiciel. Vous devrez disposer d'une connexion internet.

### 13. Foire aux questions

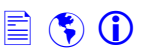

#### 1) Est-il nécessaire d'installer les mises à jour des données ?

L'installation des mises à jour du logiciel est nécessaire afin d'améliorer la qualité du logiciel et de bénéficier des dernières améliorations technologiques.

#### 2) Comment procédé-t-on pour l'installation d'une nouvelle version de Suite d'affaires ?

Utiliser «Assistant maintenance projets» pour effectuer la maintenance des projets ou effectuer une mise à jour du logiciel vers une nouvelle version. Suivez attentivement les étapes.

#### 3) Quels sont les principaux dossiers et leurs utilités ? Ces dossiers ne peuvent être modifiés :

| Le répertoire «Projets» : | Dossier utilisé pour enregistrer les projets et autres documents associés aux projets créés. |
|---------------------------|----------------------------------------------------------------------------------------------|
|                           | Chaque projet possède son propre dossier.                                                    |
| Le répertoire «Modèles» : | Dossier où sont stockés les modèles prédéfinis.                                              |
| Le répertoire «MiseAjour» | Dossier où seront installées les nouvelles mises à jour de Suite d'affaires.                 |
| Le répertoire «WebHelp»   | Dossier contenant les guides au format pdf.                                                  |

#### 4) Pourquoi activer et enregistrer le logiciel ?

L'activation s'effectue à toutes les fois qu'il y a installation d'une mise à jour du logiciel. Vous pouvez utiliser le logiciel 10 fois et après la dixième fois vous devrez vous enregistrer. Le but de l'activation est d'éviter les copies piratées du logiciel

#### 5) Où peut-on trouver les ressources additionnelles sur Suite d'affaires ?

Nous vous conseillons de visiter notre site Web afin d'y retrouver des ressources additionnelles sur nos produits (<u>http://www.mvtechnologie.com/</u>).

#### 6) Si je modifie la forme juridique de mon projet, quelles en seront les changements ?

Si vous modifiez la forme juridique de votre projet, vous devrez vérifier les points suivants :

- Entreprise individuelle et société en non-collectif :
  - 1) Création d'un compte de «prélèvement» du propriétaire dans la charte des comptes.
  - 2) Suppression du compte de «capital-actions» (s'assurer qu'il n'existe aucun compte de capital-actions).

3) Mettre à zéro (0) les montants d'impôt inscrit dans le compte de dépense «Impôt sur le revenu» de la charte des comptes.

- Société par actions :
  - 1) Création d'un compte de «capital-actions».

2) Suppression du compte de «prélèvement» (s'assurer qu'il n'existe aucun compte de prélèvement).

#### 7) J'aimerais m'assurer de l'intégrité de mes données.

Utiliser l'outil «Diagnostics ()» <u>Ctrl+Y</u>, pour vérifier l'intégrité des informations inscrites dans un projet. Cet outil exécutera une série de tests afin de vérifier la validité de certaines données (équation comptable, forme juridique, fonds de roulement, ratios, etc.) et si il y a lieu, vous suggéra des solutions aux problèmes rencontrés. Assurez-vous de faire régulièrement une copie de sauvegarde de vos projets à l'aide de «Assistant maintenance projets».

#### 8) Quel est la différence entre les données internes et externes ?

Les données internes : Données provenant des tables internes de Suite d'affaires (Exemple : Liste de choix, taux Csst, catégorie d'amortissement, statistiques financières, etc.).

Les données externes : Données provenant des projets créés dans Suite d'affaires.

#### 9) Quelles sont les limitations du logiciel ?

Exportation des rapports : Certains formats d'exportation ne supportent pas les graphiques et les images.

Limite dans la création de plan d'affaires : Étant donné qu'un plan d'affaires nécessite beaucoup d'espace de stockage, nous vous conseillons de limiter à 5, le nombre de plans d'affaires créés dans un projet.

#### 10) Que signifie ces termes ?

Champ : Zone utilisée pour inscrire une information particulière. Exemple : nom, prénom, téléphone, adresses, etc.

**Enregistrement :** Regroupement de champs qui décrit une personne, une chose ou un événement. Exemple : Inscrire un contact dans un agenda.

Table : Un regroupement d'enregistrements possédant un thème un commun. Exemple : Promoteurs, Agenda, etc.

**Projet :** Ensemble de tables, où sont stockées les informations inscrites dans les champs.

## Annexe A – Le ruban principal et onglets

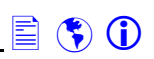

## Le ruban et la barre accès rapide

| 🍇 i i 🚸 🐔  | 1383         | Ŧ                  |                                  |          |                                            |             |                                 |                                                                                                    |                                  |                                                                                         |
|------------|--------------|--------------------|----------------------------------|----------|--------------------------------------------|-------------|---------------------------------|----------------------------------------------------------------------------------------------------|----------------------------------|-----------------------------------------------------------------------------------------|
| Fichier    | Accueil F    | Paramètres projet  | Paramètres financiers            | Outils   | analyses avancés                           | Utilitaires |                                 |                                                                                                    |                                  |                                                                                         |
| Navigateur | Présentateur | Grilles            | Coût et financement<br>du projet | Analyses | Ratios *<br>Graphiques *<br>Vérification * | Simulateurs | Liste des rapports<br>ouverts * | <ul> <li>Propriétés rapports</li> <li>Configuration rapports</li> <li>Impression en lot</li> </ul> | Liste des fenêtres<br>ouvertes * | 문과 Affichage des fenêtres *<br>図 Fermer fenêtre active<br>졜 Fermer les fenêtres actives |
| Éc         | rans         | Grilles d'analyses | Analyse comptable et financière  |          |                                            | Simulateurs |                                 | Rapports                                                                                           |                                  | Fenêtres                                                                                |

| Onglets                 | Description                                                                                                    |
|-------------------------|----------------------------------------------------------------------------------------------------|
| <u>Fichier</u>          | Onglet regroupant les options et les préférences du logiciel, le gestionnaire de projets et<br>l'enregistrement et activation du logiciel. |
| <u>Accueil</u>          | Onglet regroupant les outils d'analyses, les simulateurs et les rapports.                                                                  |
| Paramètres projet       | Onglet regroupant les paramètres du projet, le gestionnaire de plans d'affaires et les simulateurs.                                        |
| Paramètres financiers   | Onglet regroupant les paramètres de comptes et de salaires.                                                                                |
| Outils analyses avancés | Onglet regroupant les principaux modules d'analyses et les fichiers de base.                                                               |
| <u>Utilitaires</u>      | Onglet regroupant les gestionnaires de modèles et de rendez-vous, les outils Web et de travail.                                            |
| Budget de caisse        | Onglet activé lors de l'ouverture de l'outil «Budget de caisse».                                                                           |
| Rapports                | Onglet activé lors de l'ouverture d'un rapport.                                                                                            |

## Barre d'accès rapide

## 1 2 3 2 1

| Icônes | Utilisez cette icône pour                           |
|--------|-----------------------------------------------------|
| ۱      | Activer l'outil «Diagnostics» Ctrl+Y.               |
| 2      | Activer l'outil «Mise à jour» <u>Ctrl+J</u> .       |
| G      | Activer l'outil «Touches de raccourci» Ctrl+1.      |
| ß      | Activer l'outil «Feuilles de travail» Ctrl+9.       |
| 1      | Activer la grille «Tests entrepreneuriales» Ctrl+7. |

## 

## **Onglet - Fichier**

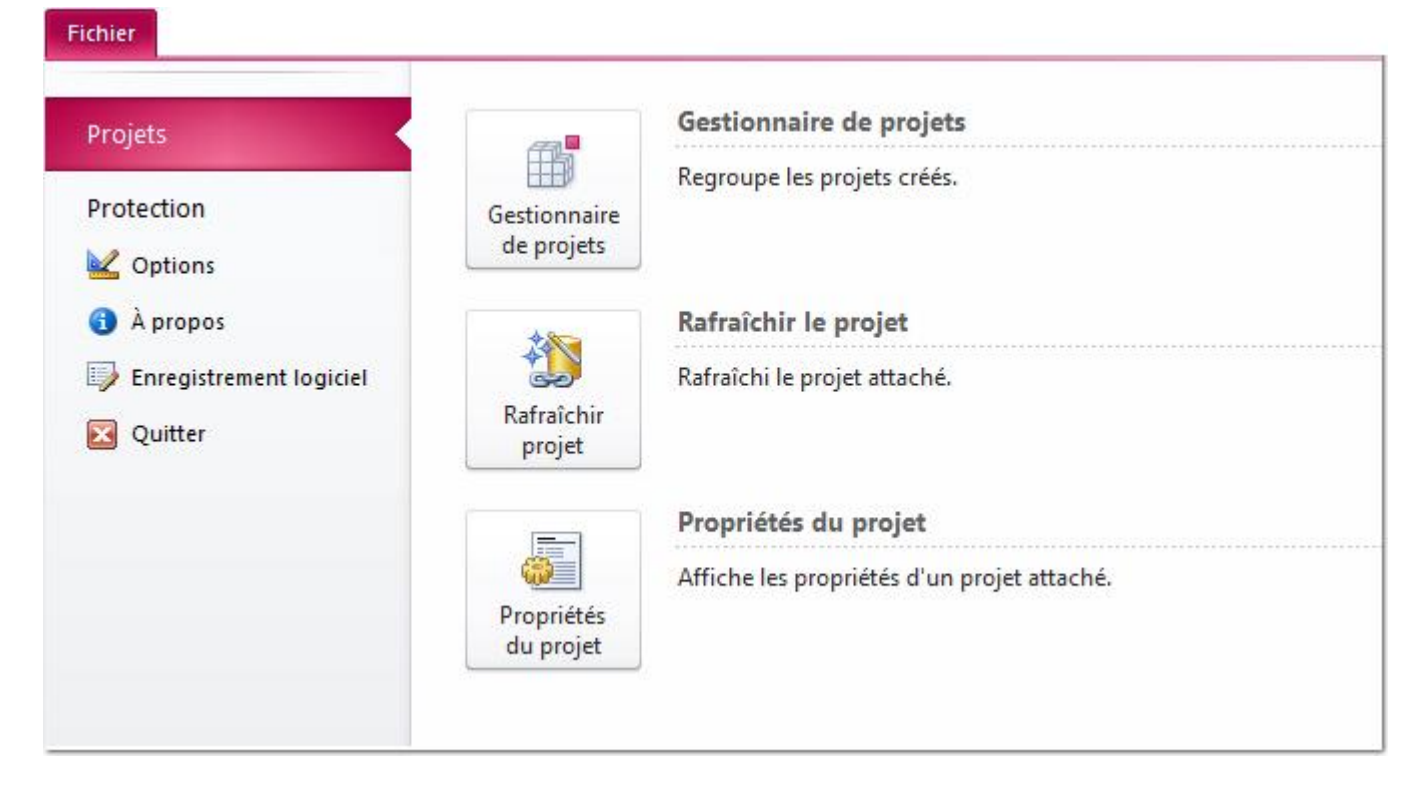

| Icônes       | Utilisez cette icône pour                                |
|--------------|----------------------------------------------------------|
| Projets      |                                                          |
| B            | Activer le « <u>Gestionnaire de projets</u> ».           |
| *            | Rafraîchir le projet attaché.                            |
|              | Afficher les propriétés du projet attaché.               |
| Protection D | Disponible version professionnelle                       |
| 73           | Activer le « <u>Gestionnaire de mots de passe</u> ».     |
| <b>S</b>     | Changer l'utilisateur du logiciel.                       |
| Autres com   | mandes                                                   |
|              | Activer la fenêtre « <u>Options et préférences</u> ».    |
| 1            | Afficher la fenêtre «À propos…».                         |
|              | Activer la fenêtre «Enregistrer et activer le logiciel». |
| $\mathbf{x}$ | Quitter le logiciel.                                     |

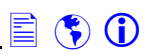

## Onglet - Accueil

| Acc            |                                                                                                    |  |  |  |  |  |
|----------------|----------------------------------------------------------------------------------------------------|--|--|--|--|--|
|                | Image: Second second second                  |  |  |  |  |  |
| Navigateur Pro | ésentateur Grilles Coût et financement Analyses Using du projet Vérification * Simulateurs Liste des rapports Ouverts * Inter Centre Centre Ce |  |  |  |  |  |
| Écrans         | s Grilles d'analyses Analyse comptable et financière Simulateurs Rapports Fenêtres                                                                                                    |  |  |  |  |  |
| Icônes         | Utilisez cette icône pour                                                                                                    |  |  |  |  |  |
| Écrans         |                                                                                                    |  |  |  |  |  |
|                | Activer la fenêtre principale « <u>Navigateur</u> » <u>Ctrl+B</u> .                                                                                                    |  |  |  |  |  |
| ×              | Activer la fenêtre « <u>Présentateur</u> » <u>Ctrl+A</u> .                                                                                                    |  |  |  |  |  |
| Grilles d      | 'analyses                                                                                                    |  |  |  |  |  |
|                | Afficher le menu «Grilles d'analyses». Menu regroupant les grilles d'analyses des données.                                                                                                    |  |  |  |  |  |
| Analyse        | comptable et financière                                                                                                    |  |  |  |  |  |
|                | Activer l'utilitaire «Coût et financement du projet» <u>Ctrl+W</u> .                                                                                                    |  |  |  |  |  |
| <u>~</u>       | Afficher le menu « <u>Analyse comptable</u> ».                                                                                                    |  |  |  |  |  |
| 2              | Afficher le menu « <u>Analyse des ratios</u> ». Menu regroupant les outils analyse des ratios.                                                                                                    |  |  |  |  |  |
| <u>~</u>       | Afficher le menu « <u>Analyse graphique</u> ». Menu regroupant les principaux graphiques des données.                                                                                                    |  |  |  |  |  |
| (              | Afficher le menu «Vérification». Menu regroupant les principaux outils de vérification des données.                                                                                                    |  |  |  |  |  |
| Simulate       | eurs                                                                                                    |  |  |  |  |  |
| <b>£</b> ?     | Afficher le menu « <u>Simulateurs</u> ». Menu regroupant les simulateurs de données.                                                                                                    |  |  |  |  |  |
| Rapports       | S                                                                                                    |  |  |  |  |  |
|                | Afficher les rapports ouverts.                                                                                                    |  |  |  |  |  |
| 5              | Activer la fenêtre des propriétés du rapport actif.                                                                                                    |  |  |  |  |  |
|                | Activer l'outil « <u>Configuration des rapports</u> » <u>Ctrl+F8</u> . Vous pouvez activez cet outil à partir du menu « <u>Centre</u><br><u>d'impression</u> » de l'écran « <u>Navigateur</u> » <u>Ctrl+B</u> .                                                                                                    |  |  |  |  |  |
|                | Activer l'outil « <u>Impression en lot</u> » <u>Ctrl+F9</u> . Vous pouvez activez cet outil à partir du menu « <u>Centre</u><br><u>d'impression</u> » de l'écran « <u>Navigateur</u> » <u>Ctrl+B</u> . Cet outil vous permet d'imprimer plusieurs catégories de<br>rapports.                                                                                                    |  |  |  |  |  |
| Fenêtres       |                                                                                                    |  |  |  |  |  |
|                | Afficher les fenêtres ouvertes.                                                                                                    |  |  |  |  |  |
| 5              | Afficher les différentes dispositions de fenêtre.                                                                                                    |  |  |  |  |  |
| $\mathbf{x}$   | Fermer la fenêtre active.                                                                                                    |  |  |  |  |  |
| -              | Fermer toutes les fenêtres ouvertes.                                                                                                    |  |  |  |  |  |

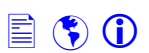

## **Onglet – Paramètres projet**

|                 | Paramètres projet                              | I                     |                   |                                     |                 |                           |
|-----------------|------------------------------------------------|-----------------------|-------------------|-------------------------------------|-----------------|---------------------------|
| Présentation    | A Périodes financières<br>Paramètres compagnie | Calendrier des        | Calendrier projet | Gestionnaire                        | Asssitants      | Feuille de temps          |
| du projet<br>Pr | Fichiers promoteurs                            | réalisations<br>Gesti | n de projet       | plans d'affaires<br>Plan d'affaires | •<br>Assistants | et facturation<br>Contrat |

| Icônes                                                                                                    | Utilisez cette icône pour                                                                                                    |
|----------------------------------------------------------------------------------------------------|----------------------------------------------------------------------------------------------------|
| Projet d'entr                                                                                                    | eprise                                                                                                    |
|                                                                                                    | Activer la boîte de dialogue « <u>Présentation du projet</u> » <u>Ctrl+C</u> . Assurez-vous de bien remplir les informations demandées car certaines informations seront utilisées dans d'autres sections du logiciel.                                                                                                    |
|                                                                                                    | Afficher la boîte de dialogue « <u>Périodes financières et budgétaires</u> » <u>Ctrl+F12</u> . Outil utilisé pour inscrire les périodes financières et budgétaires du projet.                                                                                                    |
| *                                                                                                    | Activer le boîte de dialogue « <u>Paramètres compagnie</u> » <u>Ctrl+F10</u> . Outil utilisé pour inscrire les paramètres de comptes, d'impôts, de dividendes et du capital-actions. Cette fenêtre s'active lorsque la forme juridique du projet est «Société par actions» (voir Présentation du projet).                           |
| -                                                                                                    | Activer le fichier «Promoteurs» Ctrl+F11. Utiliser pour identifier les promoteurs du projet.                                                                                                    |
| Gestion de                                                                                                    | projet Disponible version professionnelle                                                                                                    |
|                                                                                                    | Activer l'outil « <u>Calendrier des réalisations</u> » <u>Shift+F5</u> . Outil utilisé pour inscrire les caractéristiques des<br>principales étapes du projet. Les informations seront utilisées dans le « <u>Calendrier du projet</u> » <u>Shift+F6</u> ,<br>« <u>Graphique de Gantt</u> » <u>Shift+F7</u> et rapport «Timelines». |
|                                                                                                    | Activer l'outil «Calendrier du projet» Shift+F6. Affiche les étapes du projet dans un calendrier.                                                                                                    |
|                                                                                                    | Activer le graphique « <u>Gantt</u> » <u>Shift+F7</u> .                                                                                                    |
|                                                                                                    | Activer l'outil «Timelines».                                                                                                    |
| Plan d'affair                                                                                                    | es                                                                                                    |
|                                                                                                    | Activer l'outil « <u>Gestionnaire de plans d'affaires</u> » <u>Ctrl+D</u> . Outil utilisé pour créer des plans d'affaires dans un projet.                                                                                                    |
| Assistants                                                                                                    |                                                                                                    |
| a construction of the second second s | Afficher le menu « <u>Assistants</u> ».                                                                                                    |
| Contrat Dis                                                                                                    | oonible version professionnelle                                                                                                    |
|                                                                                                    | Activer le module «Feuille de temps et facturation». Module regroupant les outils de facturations.                                                                                                    |

#### **Onglet – Paramètres financiers**

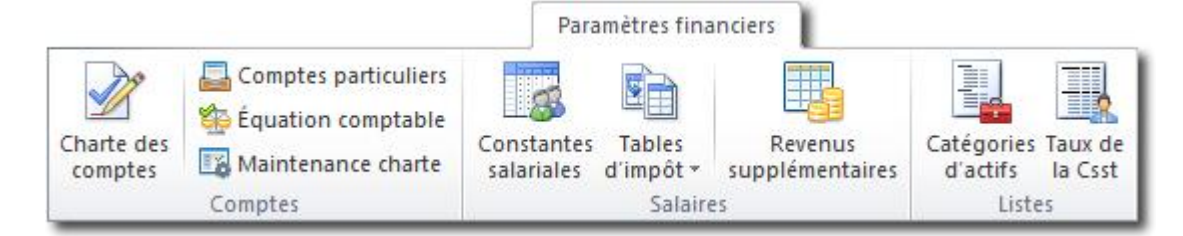

| Icônes       | Utilisez cette icône pour                                                                                                    |
|--------------|----------------------------------------------------------------------------------------------------|
| Paramètres o | comptes                                                                                                    |
|              | Activer l'outil « <u>Charte des comptes</u> » <u>Ctrl+G</u> . Outil utilisé pour ajouter, modifier ou supprimer les comptes comptables.                                         |
| <b>_</b>     | Activer l'outil «Comptes particuliers» <u>Ctrl+H</u> . Comptes importants utilisés dans divers calcul (ratios financiers).                                                      |
| <b>\$</b>    | Activer l'outil «Équation comptable» <u>Ctrl+I</u> . Outil utilisé pour vérifier l'équation comptable pour les années financières.                                              |
|              | Activer l'utilitaire «Maintenance charte». Utilitaire utilisé pour supprimer les comptes inactifs.                                                                              |
| Paramètres   | salariales                                                                                                    |
| 8            | Activer la fenêtre «Constantes salariales» <u>Ctrl+E</u> . Les constantes sont utilisées dans le calcul des<br>prévisions salariales.                                           |
|              | Afficher le menu des différentes tables d'imports (provinciale 찬 et fédérale 🐏). Les tables d'impôts sont<br>utilisées dans le calcul des prévisions salariales.                |
|              | Activer la fenêtre «Revenus supplémentaires». Les revenus supplémentaires sont utilisés dans le calcul des prévisions salariales.                                               |
| Listes       |                                                                                                    |
|              | Activer l'outil «Catégories d'actifs». Données utilisées dans le module «Analyse des immobilisations».                                                                          |
|              | Activer l'outil «Taux de la Csst». Données utilisées dans le module «Analyse salariale».<br>Important : Les taux sont donnés à titre d'information. Veuillez vérifier les taux. |

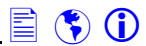

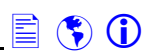

## **Onglet – Outils analyses avancés**

|                               |                                                                                             |                                                               | Outils analyses                                  | avancés                                                            |                                                     |                                  |
|-------------------------------|---------------------------------------------------------------------------------------------|---------------------------------------------------------------|--------------------------------------------------|--------------------------------------------------------------------|-----------------------------------------------------|----------------------------------|
| Module Mo<br>revenu ac<br>Ani | Image: Construction des revenus         dule         hat         alyse des ventes et achats | Module Ges<br>immobilisation immobili<br>Analyse des immobili | tion des<br>bilisations<br>sations               | lle Gestion des<br>sle ressources humaines<br>Analyse salariale    | Module<br>financement<br>Analyse du financem        | h du ment de caisse budgétaire   |
|                               |                                                                                             |                                                               |                                                  |                                                                    |                                                     |                                  |
| Icônes                        |                                                                                             |                                                               | Utilisez ce                                      | tte icône pour                                                     |                                                     |                                  |
| Analyse                       | s des ventes et achats                                                                      |                                                               |                                                  |                                                                    |                                                     |                                  |
|                               | Activer le module «Anal<br>revenu dans le fichier d                                         | yse des ventes».<br>e base «Gestion                           | Pour active<br>des produit e                     | ce module, vous c<br>services 肇».                                  | levez obligatoirem                                  | ent inscrire un                  |
| 2                             | Activer le module «Anal<br>fabrication, l'inventaire e<br>inscrire un revenu dans           | yse des achats».<br>et les comptes fou<br>le fichier de base  | Utiliser ce m<br>urnisseurs. Pe<br>e «Gestion de | odule pour calculer<br>our activer ce modu<br>s produit et service | r le coût des vente<br>ule, vous devez ob<br>es 肇». | es, le coût de<br>oligatoirement |
|                               | Activer le fichier de base<br>données avant «Analys                                         | e «Gestion des pl<br>e des ventes».                           | roduit et serv                                   | ces 🗳». Fichier de                                                 | e base utilisé pour                                 | préparer les                     |
| P_                            | Activer le fichier de base<br>«Analyse des ventes».                                         | e «Gestion de la                                              | clientèle». Fio                                  | chier de base utilisé                                              | e pour analyser la                                  | clientèle cible dans             |
| Analyse                       | des immobilisations                                                                         |                                                               |                                                  |                                                                    |                                                     |                                  |
| 100                           | Activer le module «Anal<br>un actif dans le fichier d                                       | yse des immobili<br>e base «Gestion                           | sations». Po<br>des immobili                     | ur activer ce modul<br>sations 肇».                                 | e, vous devez obl                                   | igatoirement inscrire            |
|                               | Activer le fichier de bas<br>avant «Analyse des imn                                         | e «Gestion des in nobilisations».                             | nmobilisation                                    | s 웥». Fichier de b                                                 | ase utilisé pour pr                                 | éparer les données               |
| Analyse                       | salariale                                                                                   |                                                               |                                                  |                                                                    |                                                     |                                  |
|                               | Activer le module «Anal<br>embauche dans le fichie                                          | yse salariale». Po<br>er de base «Gesti                       | our activer ce                                   | module, vous dev<br>urces humaines                                 | ez obligatoirement                                  | t inscrire une                   |
|                               | Activer le fichier de bas<br>données avant «Analys                                          | e «Gestion des re<br>e salariale».                            | essources hu                                     | naines 強». Fichie                                                  | r de base utilisé p                                 | our préparer les                 |
| Analyse                       | du financement                                                                              |                                                               |                                                  |                                                                    |                                                     |                                  |
|                               | Activer le module «Anal<br>prêt dans le fichier de b                                        | yse du financeme<br>ase «Gestion du                           | ent». Pour ac<br>financement                     | tiver ce module, vo                                                | us devez obligato                                   | irement inscrire un              |
|                               | Activer le fichier de bas<br>«Analyse du financeme                                          | e «Gestion du finant<br>nt».                                  | ancement 隘                                       | ». Fichier de base                                                 | utilisé pour prépar                                 | er les données avant             |
| Analyse                       | budgétaire                                                                                  |                                                               |                                                  |                                                                    |                                                     |                                  |
|                               | Activer l'outil «Budget d                                                                   | e caisse».                                                    |                                                  |                                                                    |                                                     |                                  |
|                               | Activer l'outil «Analyse l<br>projet.                                                       | oudgétaire». Outi                                             | l utilisé pour i                                 | nscrire mensuellen                                                 | nent les dépenses                                   | prévisionnelles d'un             |

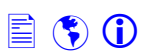

#### **Onglet – Utilitaires**

|                      | Utilitaires                                                                                                    |
|----------------------|----------------------------------------------------------------------------------------------------|
| Modèles<br>de textes | Modèles<br>tablaux Excel       Modèles<br>d'images       Modèles<br>graphiques       Modèles<br>d'adresses       Modèles<br>carnet       Modèles<br>de sévènements       Modèles<br>calendrier de<br>sévènements       Modeles<br>fundrier de<br>sévènements       Modèles<br>fundrier de<br>sévènements       Modèles<br>fundrier de<br>sé |
| Icônes               | Utilisez cette icône pour                                                                                                    |
| Gestion              | naires de modèles                                                                                                    |
| 1                    | Créer des modèles de textes <u>Ctrl+5</u> . Ces modèles peuvent être collés 🗎 dans « <u>Éditeur de plan d'affaires</u> 🗼».                                                                                                    |
| X                    | Créer des modèles de tableaux Excel <u>Ctrl+6</u> . Ces tableaux peuvent être importés ٵ dans « <u>Éditeur de plan</u><br><u>d'affaires</u> 🐊».                                                                                                    |
|                      | Sauvegarder des images externes <u>Ctrl+4</u> . Ces images pourront être collées 🗎 dans « <u>Éditeur de plan d'affaires</u><br>》.                                                                                                    |
|                      | Créer des modèles de graphiques de données <u>Ctrl+F1</u> . Ces tableaux peuvent être collés <sup>u</sup> dans « <u>Éditeur de</u><br><u>plan d'affaires</u> 🔊.                                                                                                    |
| Carnet e             | et rendez-vous                                                                                                    |
|                      | Inscrire vos contacts d'affaires <u>Ctrl+3</u> .                                                                                                    |
| 1111                 | <ul> <li>Cette icône 4 vous permettra d'accéder aux contacts inscrits dans le carnet d'adresses.</li> </ul>                                                                                                    |
|                      | <ul> <li>Cette icône vous permettra d'accéder aux adresses de courriel de vos contacts dans le carnet<br/>d'adresses.</li> </ul>                                                                                                    |
| 3                    | Inscrire vos événements d'affaires (réunion, conseil d'administration, meetings, déjeuners d'affaires, etc.)<br>Ctrl+2.                                                                                                    |
| 285                  | Afficher les évènements d'affaires dans un calendrier Shift+F3.                                                                                                    |
|                      | Activer le «Calendrier». Le «Calendrier», vous permet d'inscrire une date particulière dans les champs de saisie date .                                                                                                    |
| 1                    | Activer le «Gestionnaire de jours fériés». Le «Gestionnaire de jours fériés», vous permet d'inscrire les jours<br>particuliers (congé fériés, anniversaires, etc.) dans le «Calendrier»,                                                                                                    |
| Outils V             | /eb                                                                                                    |
| Ŷ                    | Afficher les favoris «adresses Web».                                                                                                    |
|                      | Activer l'outil «Adresses Web» Shift+F7. Vous pouvez sélectionner vos favoris en appuyant sur la commande suivante Ajouter aux favoris page web :                                                                                                    |
| Outils d             | e travail                                                                                                    |
|                      | Activer l'utilitaire archiver (zip) Ctrl+8 un projet. Outil utilisé pour sauvegarder vos projets au format zip.                                                                                                    |
|                      | Créer des présentations PowerPoint <u>Ctrl+F7</u> à l'aide des modèles disponibles. Pour utiliser cet utilitaire, PowerPoint doit être installé sur votre ordinateur.                                                                                                    |
| -                    | Activer les «Paramètres systèmes (souris, clavier, affichage etc)» Shift+F10.                                                                                                    |
| Calculat             | eur/Convertisseur                                                                                                    |
|                      | Activer le «Calculateur financier». Vous pouvez aussi activer le «Calculateur financier<br>bouton droit de la souris sur un champ de saisie monétaire. Cette action, vous permettra d'afficher un menu<br>contextuel et de sélectionner la commande .                                                                                                    |
| ~~~~                 | Activer le «Convertisseur métrique». Vous pouvez aussi activer le «Convertisseur métrique <sup>3</sup> » en appuvant                                                                                                    |

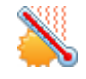

Activer le «Convertisseur métrique». Vous pouvez aussi activer le «Convertisseur métrique<sup>3</sup>» en appuyant sur le bouton droit de la souris sur un champ de saisie texte. Cette action, vous permettra d'afficher un menu contextuel et de sélectionner la commande<sup>3</sup>.

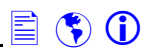

## **Onglet – Rapports**

|        |                                               |                                           |                                |                                         |                                                     |                           |                         | Rapports                                                                                                    |
|--------|-----------------------------------------------|-------------------------------------------|--------------------------------|-----------------------------------------|-----------------------------------------------------|---------------------------|-------------------------|----------------------------------------------------------------------------------------------------|
| Zoom   | Ajuster à U<br>la fenêtre pa<br>Fenêtres rapp | ne Deux<br>age page                       | Mise en<br>s page<br>Paramètre | Imprimer<br>un rapport<br>s impressions | Envoyer rapport<br>actif par courriel<br>Outils rap | Exporter<br>rapport actif | Liste des<br>rapports * | <ul> <li>Propriétés rapports</li> <li>Fermer rapport actif</li> <li>Fermer les rapports actifs</li> <li>Paramètres rapports</li> </ul> |
| Icône  | 25                                            |                                           |                                |                                         | Litilisez cette in                                  | cône pour                 |                         |                                                                                                    |
| Fenêt  | res rapport                                   | S                                         |                                |                                         |                                                     |                           |                         |                                                                                                    |
|        | Afficher                                      | le menu                                   | des différen                   | ts aperçus d                            | e zoom sur un ra                                    | apport.                   |                         |                                                                                                    |
| + :=   | Ajuster                                       | le rappori                                | à l'écran.                     |                                         |                                                     |                           |                         |                                                                                                    |
|        | Afficher                                      | une page                                  | e du rapport                   |                                         |                                                     |                           |                         |                                                                                                    |
|        | Afficher                                      | deux pa                                   | ges du rapp                    | ort.                                    |                                                     |                           |                         |                                                                                                    |
| Paran  | nètres impr                                   | ession                                    |                                |                                         |                                                     |                           |                         |                                                                                                    |
|        | Activer                                       | Activer la fenêtre mise en page.          |                                |                                         |                                                     |                           |                         |                                                                                                    |
|        | Activer                                       | Activer les paramètres d'impression.      |                                |                                         |                                                     |                           |                         |                                                                                                    |
| Outils | s rapports                                    |                                           |                                |                                         |                                                     |                           |                         |                                                                                                    |
|        | Envoye                                        | r un rappo                                | ort par cour                   | rier.                                   |                                                     |                           |                         |                                                                                                    |
| P.     | Exporte                                       | Exporter un rapport vers un autre format. |                                |                                         |                                                     |                           |                         |                                                                                                    |
| Paran  | nètres rapp                                   | orts                                      |                                |                                         |                                                     |                           |                         |                                                                                                    |
| 111111 | Afficher                                      | les rappo                                 | orts connexe                   | es.                                     |                                                     |                           |                         |                                                                                                    |
| 6      | Afficher                                      | les propr                                 | iétés du rap                   | port actif.                             |                                                     |                           |                         |                                                                                                    |
| ×      | Fermer                                        | le rappor                                 | t actif.                       |                                         |                                                     |                           |                         |                                                                                                    |
|        | Fermer                                        | les rappo                                 | orts actifs.                   |                                         |                                                     |                           |                         |                                                                                                    |

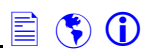

#### Onglet – Budget de caisse Paramètres budget caisse The R ? 1 XV Mise à jour du budget de caisse Budget caisse au format Excel Fermer budget Aide Rapports Représentation Transférer des Ajustement de caisse graphique montants \* bancaire Budget caisse

| Icônes    | Utilisez cette icône pour                                                           |
|-----------|-------------------------------------------------------------------------------------|
| 4         | Fermer la fenêtre « <u>Budget de caisse</u> ».                                      |
| ?         | Afficher l'aide connexe.                                                            |
|           | Effectuer la mise à jour du « <u>Budget de caisse</u> ».                            |
|           | Afficher le menu des différents formats de rapports budgétaires.                    |
| <b>\$</b> | Exporter le « <u>Budget de caisse</u> » au format Excel.                            |
|           | Afficher le graphique des données provenant du « <u>Budget de caisse</u> ».         |
|           | Afficher le menu des différents transferts de données vers la «Charte des comptes». |
| <u>R</u>  | Afficher la fenêtre «Ajustement bancaire».                                          |
|           |                                                                                     |

## Annexe B – Le clavier et la souris

#### **Commandes particulières**

| Icônes     | Utilisez cette icône pour                                      | lcônes       | Utilisez cette icône pour                            |
|------------|----------------------------------------------------------------|--------------|------------------------------------------------------|
|            | Se déplacer sur le premier enregistrement.                     |              | Sauvegarder l'enregistrement.                        |
| 4          | Se déplacer sur l'enregistrement précédent.                    |              | Rechercher un enregistrement particulier.            |
|            | Se déplacer sur l'enregistrement suivant.                      | <b></b>      | Afficher les rapports.                               |
|            | Se déplacer sur le dernier enregistrement.                     |              | Inscrire une note particulière.                      |
|            | Ajouter un enregistrement.                                     | ÷.           | Centrer La fenêtre                                   |
| <b>⊸</b>   | Supprimer un enregistrement.                                   | < <b>⊉</b> ⊳ | Ajuster la fenêtre.                                  |
| 5          | Annuler les dernières modifications dans un<br>enregistrement. | <b>i</b>     | Fermer la fenêtre active.                            |
| 5-6        |                                                                | 7            | <b>F//</b> ( ) = 1 = 1 = 1 = 1 = 1 = 1 = 1 = 1 = 1 = |
| 01         | Afficher le dernier numero d'enregistrement.                   | 7-8          | Effectuer la mise a jour des données.                |
|            | Transférer certains montants dans la charte des<br>comptes.    |              | Afficher un tableau particulier.                     |
| 1 <u>1</u> | Sélectionner une adresse de courriel.                          | 8            | Inscrire l'adresse d'une page Web.                   |
| 1          | Copier les données sous forme de tableau                       | Q            | Activer le calendrier.                               |
| <b>*=</b>  | Activer la liste de choix                                      | Ъđ           | Afficher un graphique de données.                    |
|            | Exporter les données au format Excel.                          | <i>#</i>     | Rechercher un compte particulier.                    |

#### La souris

10

3

H

Annuler

Selectionner tout

Convertisseur <u>m</u>étrique

Calculatrice financière

Calculatrice arithmétique

🔏 Couper

Copier

Coller

Symboles Symboles

| Commandes        | Utilisez pour                                                                                                    |
|------------------|----------------------------------------------------------------------------------------------------|
| Bouton<br>gauche | En utilisant le bouton gauche, vous sélectionnez un champ de saisi, une transaction, une option ou une commande (icône).       |
| Bouton droit     | En utilisant le bouton droit, vous activez un menu contextuel où vous trouverez les options disponibles pour cette fonction.   |
| Double-clique    | En utilisant le double-clique, vous faites apparaître une boîte de dialogue dans lequel vous pouvez<br>sélectionner des items. |

#### Menu contextuel (menu activé si vous appuyez sur le bouton droit de la souris)

#### Standard

#### Rapport

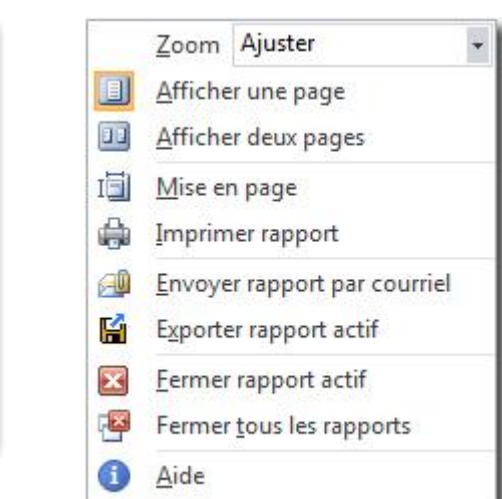

#### Image

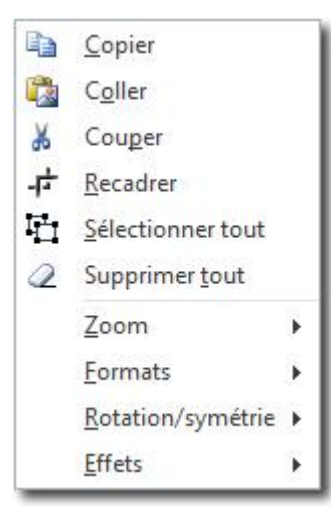

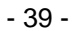

## Annexe B – Le clavier et la souris (suite)

#### Les touches de raccourci :

| Touches  | Utilisez ce raccourci pour activer                                      | Touches   | Utilisez ce raccourci pour activer                       |
|----------|-------------------------------------------------------------------------|-----------|----------------------------------------------------------|
| Ctrl+A   | Présentateur ©                                                          | Ctrl+N    | Comparatifs mensuels                                     |
| Ctrl+B   | Navigateur ©                                                            | Ctrl+O    | Comparatifs rapports financiers                          |
| Ctrl+C   | Présentation du projet d'entreprise                                     | Ctrl+P    | Tableau sommaire des taxes                               |
| Ctrl+D   | Gestionnaire de plans d'affaires                                        | Ctrl+Q    | Analyse des sources et emplois de fonds                  |
| Ctrl+E   | Constantes salariales et autres crédits                                 | Ctrl+R    | Analyse des ratios et données financières                |
| Ctrl+F   | Préférences et options                                                  | Ctrl+S    | Analyse comparative des ratios                           |
| Ctrl+G   | Charte des comptes                                                      | Ctrl+T    | Signification des ratios                                 |
| Ctrl+H   | Comptes particuliers                                                    | Ctrl+U    | Personnalisation des ratios                              |
| Ctrl+I   | Équation comptable                                                      | Ctrl+V    | Statistiques financières                                 |
| Ctrl+J   | Mise à jour des données                                                 | Ctrl+W    | Coût et financement du projet                            |
| Ctrl+K   | Grille d'analyse historique et prévisionnelle des résultats             | Ctrl+X    | Analyse du seuil de rentabilité                          |
| Ctrl+L   | Grille d'analyse historique et prévisionnelle de l'évolution financière | Ctrl+Y    | Diagnostics                                              |
| Ctrl+M   | Grille d'analyse historique et prévisionnelle du bilan                  |           |                                                          |
| Touches  | Utilisez ce raccourci pour activer                                      | Touches   | Utilisez ce raccourci pour activer                       |
| Ctrl+F1  | Éditeur de graphique de données                                         | Ctrl+F7   | Assistant présentation PowerPoint                        |
| Ctrl+F2  | Assistant création projet                                               | Ctrl+F8   | Configuration des rapports                               |
| Ctrl+F3  | Assistant import/export table interne                                   | Ctrl+F9   | Impression des rapports par lots                         |
| Ctrl+F4  | Assistant incorporation                                                 | Ctrl+F10  | Paramètres de compagnie                                  |
| Ctrl+F5  | Assistant mise en page                                                  | Ctrl+F11  | Fichiers des promoteurs                                  |
| Ctrl+F6  | Assistant préparation                                                   | Ctrl+F12  | Périodes financières et budgétaires                      |
| Touches  | Utilisez ce raccourci pour activer                                      | Touches   | Utilisez ce raccourci pour activer                       |
| Ctrl+1   | Touches de raccourci                                                    | Ctrl+6    | Éditeur des tableaux Excel                               |
| Ctrl+2   | Gestionnaire des évènements                                             | Ctrl+7    | Tests entrepreneuriales                                  |
| Ctrl+3   | Carnet d'adresses                                                       | Ctrl+8    | Utilitaires zip fichiers                                 |
| Ctrl+4   | Bibliothèques d'images                                                  | Ctrl+9    | Feuilles de travail                                      |
| Ctrl+5   | Éditeur de modèles de textes                                            |           |                                                          |
| Touches  | Utilisez ce raccourci pour activer                                      | Touches   | Utilisez ce raccourci pour activer                       |
| Shift+F1 | Analyse du financement à court terme                                    | Shift+F7  | Graphique de Gantt<br>Disponible version professionnelle |
| Shift+F2 | Éditeur de texte                                                        | Shift+F8  | Simulation des montants                                  |
| Shift+F3 | Calendrier des évènements                                               | Shift+F9  | Calculer votre taux d'endettement                        |
| Shift+F4 | Calculateur Fond national de formation de la main-d'œuvre               | Shift+F10 | Adresses Web                                             |
| Shift+F5 | Disponible version professionnelle                                      | Shift+F11 | Comparatifs prêts                                        |
| Shift+F6 | Calendrier projet Disponible version professionnelle                    | Shift+F12 | Louer ou acheter un véhicule                             |
| Escape   | Rétablir l'ancienne valeur inscrite dans un champ de saisie.            |           |                                                          |

#### Guide de l'utilisateur - Suite Affaires

## Annexe C - Infobulles et infoTips

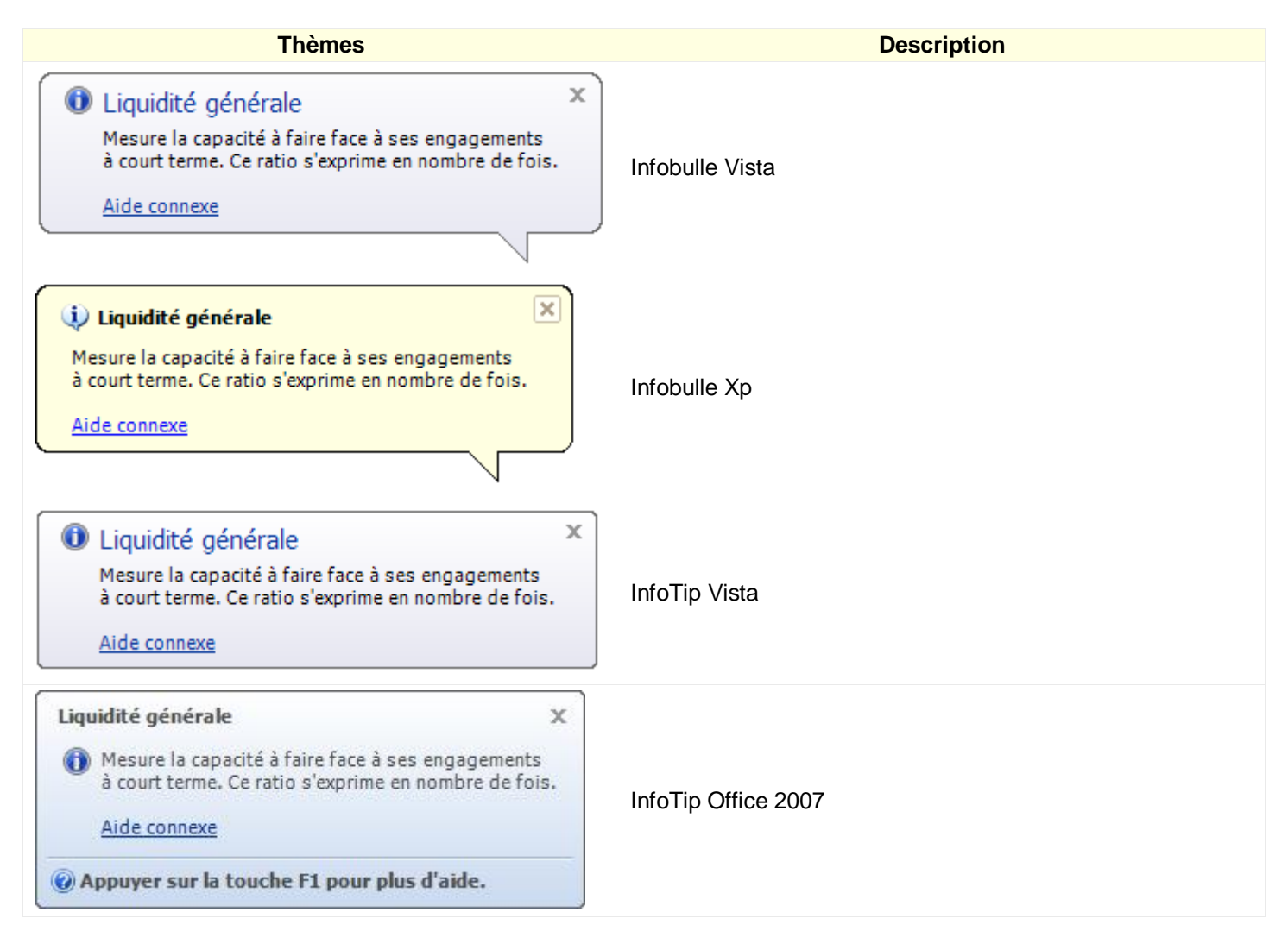

#### Les options disponibles :

| Options   | Utilisez cette option pour                                              |  |
|-----------|-------------------------------------------------------------------------|--|
| Activer   | Activer ou désactiver la fonction infobulles ou infoTips.               |  |
| Thèmes    | Afficher la liste des principaux thèmes disponibles.                    |  |
| Animation | Activer ou désactiver la fonction animation de l'infobulle ou infoTips. |  |
| Son       | Activer ou désactiver la fonction son de l'infobulle ou infoTips.       |  |

Ces options sont modifiables à partir de l'outil «Préférences et options sont modifiables à partir de l'outil «Préférences et options sont modifiables a partir de l'outil «Préférences et options sont modifiables a partir de l'outil «Préférences et options sont modifiables a partir de l'outil «Préférences et options sont modifiables a partir de l'outil «Préférences et options sont modifiables a partir de l'outil «Préférences et options sont modifiables a partir de l'outil «Préférences et options sont modifiables a partir de l'outil «Préférences et options sont modifiables a partir de l'outil «Préférences et options sont modifiables a partir de l'outil «Préférences et options sont modifiables a partir de l'outil «Préférences et options sont modifiables a partir de l'outil «Préférences et options sont modifiables a partir de l'outil «Préférences et options sont modifiables a pa

| Annexe D - Fichiers de base et modules                 |                                    |  |  |  |
|--------------------------------------------------------|------------------------------------|--|--|--|
|                                                        |                                    |  |  |  |
| Gestion des revenus (Ventes et encaissements).         | Analyse des revenus et des achats. |  |  |  |
| Gestion des immobilisations (Actifs).                  | Analyse des immobilisations.       |  |  |  |
| Gestion des ressources humaines (Embauche et salaire). | Analyse salariale.                 |  |  |  |
| Gestion du financement (Prêt).                         | Analyse du financement.            |  |  |  |

### Tableau de transfert des données :

| Modules d'analyse                                                             | Méthodes de transfert des données 💷                                                                                   |                                                             |  |  |
|-------------------------------------------------------------------------------|----------------------------------------------------------------------------------------------------|-------------------------------------------------------------|--|--|
|                                                                               | Comptes DT                                                                                                    | Comptes CT                                                  |  |  |
| Analyse des revenus                                                           | Comptes clients totaux.                                                                                               | Revenus de produits ou autres revenus.                      |  |  |
| Analyse des achats                                                            | Coût des ventes totales<br>Coût des marchandises vendues<br>Stock total                                               | Comptes fournisseurs totaux                                 |  |  |
| Analyse des Immobilisations                                                   | <ol> <li>Actif (A)</li> <li>Dépenses d'amortissement</li> </ol>                                                       | Amortissement cumulé.                                       |  |  |
| Analyse salariale                                                             | Masse salariale totale 1<br>Masse salariale 2<br><br>Bénéfices marginaux totaux 1<br>Bénéfices marginaux totaux 2<br> | N/D                                                         |  |  |
| Analyse du financement                                                        | Dépenses totales d'intérêt.                                                                                           | 1) Emprunt net 1 (B)<br>Versement à c-t sur la dette totale |  |  |
| Analyse budgétaire                                                            | Dépenses individuelles.                                                                                               | N/D                                                         |  |  |
| Budget de caisse                                                              | <ol> <li>1) Encaisses.</li> <li>2) Dépenses.</li> </ol>                                                               | N/D                                                         |  |  |
| (A) Actif net = Actif total (acquisition-disposition) – amortissement cumulé. |                                                                                                    |                                                             |  |  |

(B) Emprunt net = (Emprunt -capital) - versement à court terme sur la dette total.

E 💲 🛈

## Annexe E - Les plans comptables

## Tableau des plans comptables :

| La liste des plans comptables disponibles          |  |  |
|----------------------------------------------------|--|--|
| 1) Entreprise individuelle.                        |  |  |
| 2) Entreprise incorporée.                          |  |  |
| 3) Administration                                  |  |  |
| 4) Agence de voyages.                              |  |  |
| 5) Agriculture.                                    |  |  |
| 6) Aménagement paysager.                           |  |  |
| 7) Associations diverses                           |  |  |
| 8) Assurances                                      |  |  |
| 9) Centre de conditionnement physique              |  |  |
| 10) Commerce d'alimentation                        |  |  |
| 11) Communications                                 |  |  |
| 12) Compagnie de distribution                      |  |  |
| 13) Conseiller (s) en gestion                      |  |  |
| 14) Conseiller (s) en informatique                 |  |  |
| 15) Construction                                   |  |  |
| 16) Épicerie                                       |  |  |
| 17) Expert (s)-comptable (s)                       |  |  |
| 18) Garage                                         |  |  |
| 19) Garderie                                       |  |  |
| 20) Graphiste (s)/infographiste (s)                |  |  |
| 21) Hôtel/motel                                    |  |  |
| 22) Imprimerie                                     |  |  |
| 23) Manufacture                                    |  |  |
| 24) Médecin (s)/chirurgien (s)                     |  |  |
| 25) Pharmacie                                      |  |  |
| 26) Publicité/marketing                            |  |  |
| 27) Quincaillerie                                  |  |  |
| 28) Restaurant                                     |  |  |
| 29) Services d'enseignement privé                  |  |  |
| 30) Services d'entretien ménage                    |  |  |
| 31) Services d'organisation évènements             |  |  |
| 32) Tabagie/essence                                |  |  |
| 33) Transporteur (s)                               |  |  |
| 34) Vente au détail                                |  |  |
| 35) Vente/location/réparation d'équipements divers |  |  |

## Annexe F - Les simulateurs

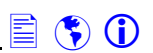

\_\_\_\_\_

#### Tableau des simulateurs :

| Les simulateurs                                                                | Utilisez ce simulateur pour                                                                                                    |
|--------------------------------------------------------------------------------|----------------------------------------------------------------------------------------------------|
| Analyse du financement à court terme E Shit+F1                                 | Analyser à l'aide des paramètres financiers (ratios, données comptables et financières), les besoins en financement à court terme du projet.                                                             |
| Calculateur flux monétaire<br>(Disponible version professionnelle)             | Calculer les flux monétaires (la notion de flux monétaire réfère strictement aux entrées et sorties de fonds inhérentes à un projet) indispensables dans l'analyse d'un projet d'investissement.         |
| Calculateur Fond national de formation de la main-<br>d'œuvre 🤽 <u>Shit+F4</u> | Calculer la cotisation au fond nationale de formation de la main-d'œuvre en fonction de dépenses de formation admissible.                                                                                |
| Roi/Roe (Disponible version professionnelle)                                   | Calculer en fonction de certaines variables (Revenus, coût des marchandises vendues, dépenses d'exploitation, impôt, etc.), le ROE et le ROI d'un projet. Voir aide plan d'affaires.                     |
| Simulation des montants  Shit+F8                                               | Effectuer des hypothèses financières sans modifier les prévisions existantes.                                                                                                    |
| Calculer votre taux d'endettement masses Shit+F9                               | Calculer votre taux d'endettement en tenant compte des paramètres (revenus et dépenses). De plus, vous pourrez établir votre bilan personnel.                                                            |
| Comparatif prêt 🟠 <u>Shit+F11</u>                                              | Effectuer une analyse comparative (financière) entre deux<br>emprunts. L'analyse comparative doit s'effectuer entre des<br>emprunts de même catégorie soit un prêt personnel ou un prêt<br>hypothécaire. |
| Location d'un véhicule 🔜 Shit+F12                                              | Effectuer une analyse comparative (financière) entre deux modes d'acquisitions d'un véhicule soit la location ou l'achat d'un véhicule.                                                                  |

Nous vous encourageons à consulter un professionnel pour toute question concernant vos finances personnelles.

## Annexe G – Support

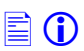

#### Support

Pour tout problème, veuillez nous contacter en utilisant les adresses suivantes :

- Demande d'information : <u>support@mvtechnologie.com</u> <u>http://www.mvtechnologie.com/Contacts.html</u>
- Tutoriels :
   <u>http://www.mvtechnologie.com/Tutoriels.html</u>